# Epson Stylus\* Photo PX650/TX650 Series

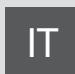

# Guida d'uso generale

- per l'uso senza computer -

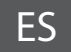

# Manual de funcionamiento básico

- para el uso sin ordenador -

# PT Guia de Operações Básicas

- para utilização sem um computador -

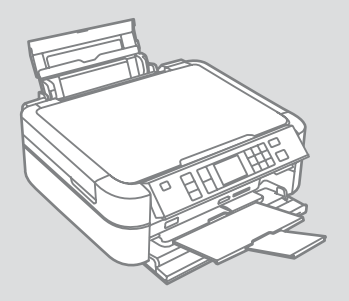

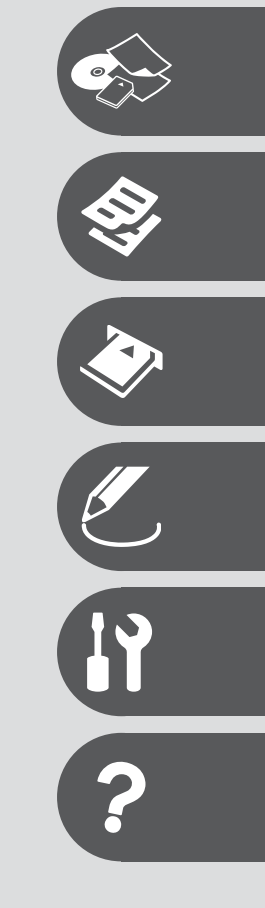

EXCEED YOUR VISION

# Informazioni su questa guida Acerca de este manual Sobre este guia

Durante la lettura delle istruzioni, prestare attenzione alle linee guida riportate di seguito:

Siga estas directrices mientras lee las instrucciones:

Siga estas directrizes à medida que lê as instruções:

|                                                                                           | Ð                                                                                                    | $\otimes$                                                                           | Ø                                                                                                    |                                                                                     |
|-------------------------------------------------------------------------------------------|----------------------------------------------------------------------------------------------------|-------------------------------------------------------------------------------------|----------------------------------------------------------------------------------------------------|-------------------------------------------------------------------------------------|
| Avvertenza:<br>Osservare attentamente le<br>avvertenze per evitare danni<br>personali.    | Attenzione:<br>Osservare attentamente<br>i messaggi di attenzione<br>per evitare danni alle<br>apparecchiature. | Osservare attentamente per<br>evitare danni alla persona e alle<br>apparecchiature. | Nota:<br>Le note contengono<br>informazioni importanti e<br>suggerimenti sull'uso della<br>stampante. | Indica un numero di pagina<br>nella quale reperire informazioni<br>aggiuntive.      |
| Advertencia:<br>Las advertencias deben seguirse<br>estrictamente para evitar<br>lesiones. | Precaución:<br>Las precauciones deben seguirse<br>para evitar daños materiales en<br>el equipo.                 | Deben seguirse para evitar<br>lesiones y daños materiales en<br>el equipo.          | Nota:<br>Las notas contienen información<br>importante y sugerencias para<br>usar la impresora.       | Indica el número de la<br>página donde hay más datos<br>relacionados.               |
| Aviso:<br>Tem de seguir este símbolo com<br>cuidado para evitar ferimentos.               | Atenção:<br>Deve seguir este símbolo para<br>evitar danos no equipamento.                                       | Tem de seguir este símbolo para<br>evitar ferimentos e danos no<br>equipamento.     | Nota:<br>Este símbolo contém<br>informações importantes<br>e conselhos para utilizar a<br>impressora. | Este símbolo indica um número<br>de página onde pode encontrar<br>mais informações. |

# Informazioni sul copyright Aviso de copyright Aviso de direitos reservados

No part of this publication may be reproduced, stored in a retrieval system, or transmitted in any form or by any means, electronic, mechanical, photocopying, recording, or otherwise, without the prior written permission of Seiko Epson Corporation. The information contained herein is designed only for use with this product. Epson is not responsible for any use of this information as applied to other printers.

Neither Seiko Epson Corporation nor its affiliates shall be liable to the purchaser of this product or third parties for damages, losses, costs, or expenses incurred by the purchaser or third parties as a result of accident, misuse, or abuse of this product or unauthorized modifications, repairs, or alterations to this product, or (excluding the U.S.) failure to strictly comply with Seiko Epson Corporation's operating and maintenance instructions.

Seiko Epson Corporation shall not be liable for any damages or problems arising from the use of any options or any consumable products other than those designated as Original Epson Products or Epson Approved Products by Seiko Epson Corporation.

Seiko Epson Corporation shall not be held liable for any damage resulting from electromagnetic interference that occurs from the use of any interface cables other than those designated as Epson Approved Products by Seiko Epson Corporation.

EPSON® and EPSON STYLUS® are registered trademarks, and Exceed Your Vision is a trademark of Seiko Epson Corporation.

PRINT Image Matching™ and the PRINT Image Matching logo are trademarks of Seiko Epson Corporation. Copyright © 2001 Seiko Epson Corporation. All rights reserved.

SDHC<sup>™</sup> is a trademark.

Memory Stick, Memory Stick Duo, Memory Stick PRO, Memory Stick PRO Duo, Memory Stick PRO-HG Duo, Memory Stick Micro, MagicGate Memory Stick, and MagicGate Memory Stick Duo are trademarks of Sony Corporation.

xD-Picture Card<sup>™</sup> is a trademark of Fuji Photo Film Co., Ltd.

The Bluetooth® word mark is owned by the Bluetooth SIG, Inc. and licensed to Seiko Epson Corporation.

General Notice: Other product names used herein are for identification purposes only and may be trademarks of their respective owners. Epson disclaims any and all rights in those marks.

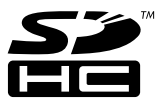

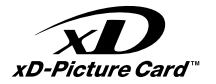

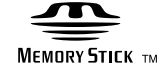

# MEMORY STICK PRO M

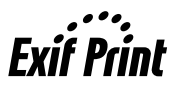

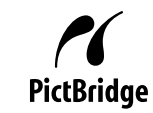

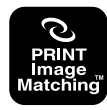

#### IT Contenuto

| Avvertenze importanti per la sicurezza            | 6  |
|---------------------------------------------------|----|
| Guida al pannello di controllo                    | 8  |
| Regolazione dell'angolo del pannello di controllo | 10 |
| Funzione di risparmio energetico                  | 10 |
| Uso del display LCD                               | 11 |

#### Gestione dei supporti

| Selezione della carta                | 14 |
|--------------------------------------|----|
| Caricamento della carta              | 16 |
| Caricamento di un CD/DVD             | 18 |
| Inserimento di una scheda di memoria | 20 |
| Posizionamento di originali          | 22 |
| 5                                    |    |

#### Modalità Copia

| Copia di documenti         | 24 |
|----------------------------|----|
| Copia su CD/DVD            |    |
| Elenco menu modalità Copia |    |

#### Modalità Scheda memoria

| Stampa di foto                                       | 32 |
|------------------------------------------------------|----|
| Stampa da un foglio di indice                        |    |
| Esecuzione di una scansione in una scheda di memoria | 37 |
| Elenco menu modalità Scheda memoria                  |    |

#### Modalità Stampa speciale

| Copia/ripristino di foto4             | 2  |
|---------------------------------------|----|
| Stampa su CD/DVD4                     | 4  |
| Elenco menu modalità Stampa speciale4 | 18 |

#### Modalità Setup (Manutenzione)

| Verifica dello stato della cartuccia d'inchiostro | 52 |
|---------------------------------------------------|----|
| Controllo e pulizia della testina di stampa       | 54 |
| Allineamento della testina di stampa              | 56 |
| PictBridge                                        | 58 |
| Backup in periferica di archiviazione esterna     | 60 |
| Elenco menu modalità Setup                        | 61 |

#### Risoluzione dei problemi

| Messaggi di errore                       | 64 |
|------------------------------------------|----|
| Sostituzione delle cartucce d'inchiostro |    |
| Carta inceppata                          | 73 |
| Problemi di qualità di stampa/layout     |    |
| Per contattare l'Assistenza clienti      |    |
| Indice                                   | 80 |

## ES Contenido

| Instrucciones importantes de seguridad               | 6  |
|------------------------------------------------------|----|
| Guía del panel de control                            |    |
| Ajuste del ángulo del panel de control               |    |
| Función de ahorro de energía                         |    |
| Uso de la pantalla LCD                               |    |
| Manipulación del papel                               |    |
| Selección del papel                                  |    |
| Carga del papel                                      |    |
| Carga de un CD/DVD                                   |    |
| Inserción de una tarjeta de memoria                  | 20 |
| Colocación de originales                             | 22 |
| Modo Copia                                           |    |
| Copia de documentos                                  |    |
| Copia en un CD/DVD                                   |    |
| Lista de menús del modo Copia                        |    |
| Mode Tari memoria                                    |    |
| Improvión do fotos                                   | 22 |
| Impresión desde una boia de índice                   |    |
| Guardar datos escaneados en tarieta de memoria       |    |
| Lista de menús del modo Tari memoria                 |    |
|                                                      |    |
| Modo Impres especial                                 | 12 |
| Copia/Restauración de rotografias                    |    |
| linpresión en CD/DVD                                 |    |
| Lista de menus del modo impres especial              |    |
| Modo Config (Mantenimiento)                          |    |
| Revisión del estado de los cartuchos de tinta        | 52 |
| Revisión/Limpieza del cabezal de impresión           |    |
| Alineación del cabezal de impresión                  |    |
| Config PictBridge                                    |    |
| Lista da manús dal mada Canfor                       |    |
| Lista de menus del modo comg                         |    |
| Solución de problemas                                |    |
| Mensajes de error                                    | 64 |
| Cambio de los cartuchos de tinta                     |    |
| Atasco de papel                                      |    |
| Problemas con la calidad/composición de la impresión |    |
| Centro de Atencion al cliente                        |    |
| mulce                                                | 81 |
|                                                      |    |
|                                                      |    |

## PT Índice remissivo

| Instruções de segurança importantes    | 6  |
|----------------------------------------|----|
| Guia do painel de controlo             |    |
| Ajustar o ângulo do painel de controlo |    |
| Função de poupança de energia          | 10 |
| Utilizar o ecrã LCD                    | 11 |

#### Manusear suportes

| Seleccionar papel            | 14 |
|------------------------------|----|
| Colocar papel                |    |
| Colocar um CD/DVD            | 18 |
| Incerir um cartão de memória | 20 |
|                              | 20 |
| Colocal originals            | ZZ |

#### Modo Cópia

| Copiar documentos            | 24 |
|------------------------------|----|
| Copiar para um CD/DVD        |    |
| Lista de menus do modo Cópia |    |

#### Modo Cartão Memória

| Imprimir fotografias                                                                                                    | 32 |
|----------------------------------------------------------------------------------------------------|----|
| Imprimir de uma folha de índice                                                                                                    |    |
| Digitalizar para um cartão de memória                                                                                                    |    |
| Lista de menus do modo Cartão Memória                                                                                                    | 38 |
| Lista de menas de mede ea de menorialismente anticipation de la companya de menorialismente anticipation de menorialismente anticipation de menori |    |

#### Modo Impressão Especial

| Copiar/Restaurar Fotografias              | 42 |
|-------------------------------------------|----|
| Imprimir num CD/DVD                       | 44 |
| Lista de menus do modo Impressão Especial | 48 |

#### Modo Configuração (Manutenção)

| Verificar o estado dos tinteiros                            | 52 |
|-------------------------------------------------------------|----|
| Verificar/Limpar a cabeça de impressão                      | 54 |
| Alinhar a cabeça de impressão                               | 56 |
| Configuração PictBridge                                     | 58 |
| Cópia de segurança num dispositivo de armazenamento externo | 60 |
| Lista de menus do modo Configuração                         | 61 |

#### **Resolver problemas**

| Mensagens de erro                           | 64 |
|---------------------------------------------|----|
| Substituir tinteiros                        | 68 |
| Encravamento de papel                       | 73 |
| Problemas de gualidade de impressão/esquema | 74 |
| Contactar a assistência a clientes          |    |
| Índice                                      | 82 |

Avvertenze importanti per la sicurezza Instrucciones importantes de seguridad Instruções de segurança importantes

|                                                                                                    | 220-240V<br>220-<br>240V                                                                                            |                                                                                                    |                                                                                              |                                                                       |                                                                                             |
|----------------------------------------------------------------------------------------------------|----------------------------------------------------------------------------------------------------|----------------------------------------------------------------------------------------------------|----------------------------------------------------------------------------------------------|-----------------------------------------------------------------------|---------------------------------------------------------------------------------------------|
| Utilizzare esclusivamente il<br>cavo di alimentazione fornito<br>con la stampante. L'utilizzo di<br>un cavo diverso può causare<br>incendi o scosse elettriche.<br>Non utilizzare il cavo con altre<br>apparecchiature. | Assicurarsi che il cavo di<br>alimentazione sia conforme<br>a tutte le normative locali in<br>materia di sicurezza. | Collocare la stampante in<br>prossimità di una presa elettrica<br>dalla quale sia possibile<br>scollegare facilmente il cavo di<br>alimentazione. | Utilizzare esclusivamente il<br>tipo di alimentazione elettrica<br>indicato sulla targhetta. | Non danneggiare o sfilacciare il<br>cavo di alimentazione.            | Non aprire l'unità scanner<br>mentre si effettua la copia, la<br>stampa o la scansione.     |
| Use únicamente el cable de<br>alimentación que acompaña<br>a la impresora. El uso de otro<br>cable puede provocar un<br>incendio o una descarga. No<br>use el cable con otros aparatos.                                 | Confirme que el cable de<br>alimentación cumpla las<br>normas de seguridad locales<br>pertinentes.                  | Ponga la impresora cerca de<br>una toma de donde pueda<br>desenchufar el cable de<br>alimentación con facilidad.                                  | Utilice sólo el tipo de corriente indicado en la etiqueta.                                   | No deje que el cable de<br>alimentación se deteriore o<br>deshilache. | No abra el escáner cuando<br>esté copiando, imprimiendo o<br>escaneando.                    |
| Utilize apenas o cabo de<br>corrente fornecido com a<br>impressora. Se utilizar outro<br>cabo, pode causar um incêndio<br>ou choque. Não utilize o cabo<br>com outro equipamento.                                       | Verifique se o cabo de corrente<br>respeita todas as normas de<br>segurança locais aplicáveis.                      | Coloque a impressora perto<br>de uma tomada que permita<br>desligar o cabo facilmente.                                                            | Utilize apenas o tipo de<br>fonte de energia indicado na<br>etiqueta.                        | Não deixe que o cabo fique<br>danificado ou desgastado.               | Não abra a unidade de<br>digitalização quando estiver a<br>copiar, imprimir ou digitalizar. |

| Non utilizzare prodotti<br>spray che contengano gas<br>infiammabili all'interno o<br>attorno alla stampante. Ciò può<br>provocare rischi di incendio. | Salvo laddove espressamente<br>indicato nella documentazione,<br>non tentare di effettuare<br>interventi di manutenzione<br>sulla stampante da soli. | Tenere le cartucce di inchiostro<br>fuori dalla portata dei bambini<br>e non ingerirne il contenuto. | Se l'inchiostro dovesse venire<br>a contatto con la pelle,<br>rimuoverlo con acqua e sapone.<br>Se dovesse venire a contatto<br>con gli occhi, sciacquarli<br>immediatamente con acqua.<br>Se permangono problemi alla<br>vista o uno stato di malessere,<br>rivolgersi immediatamente a<br>un medico. | Non agitare le cartucce di<br>inchiostro dopo l'apertura delle<br>confezioni, in quanto possono<br>verificarsi delle perdite. | Se si rimuove una cartuccia<br>di inchiostro per un uso<br>successivo, proteggere<br>l'apertura di erogazione<br>inchiostro dallo sporco e dalla<br>polvere e conservarla nello<br>stesso luogo della stampante.<br>Non toccare l'apertura di<br>erogazione inchiostro o l'area<br>circostante. |
|----------------------------------------------------------------------------------------------------|----------------------------------------------------------------------------------------------------|----------------------------------------------------------------------------------------------------|----------------------------------------------------------------------------------------------------|----------------------------------------------------------------------------------------------------|----------------------------------------------------------------------------------------------------|
| No utilice aerosoles que<br>contengan gases inflamables<br>en el interior o cerca de la<br>impresora. Podría provocar un<br>incendio.                 | Salvo si se indica expresamente<br>en su documentación, no<br>intente reparar la impresora<br>usted mismo/a.                                         | Mantenga los cartuchos de<br>tinta fuera del alcance de los<br>niños y no ingiera su contenido.      | Si se mancha la piel de tinta,<br>lávese a conciencia con agua<br>y jabón. Si le entra tinta en los<br>ojos, láveselos inmediatamente<br>con agua. Si siente molestias o<br>problemas de visión, acuda a<br>un médico de inmediato.                                                                    | No agite los cartuchos cuando<br>estén fuera de sus paquetes,<br>pues podría salirse la tinta.                                | Si saca un cartucho de tinta<br>para usarlo luego, proteja la<br>zona de suministro de tinta<br>de la suciedad y el polvo y<br>guárdelo en el mismo entorno<br>que la impresora. No toque el<br>orificio de suministro ni sus<br>proximidades.                                                  |
| Não utilize aerossóis que<br>contenham gases inflamáveis<br>dentro ou à volta da<br>impressora. Se o fizer, pode<br>causar um incêndio.               | À excepção do que é explicado<br>na documentação, não tente<br>reparar a impressora sozinho.                                                         | Mantenha os tinteiros fora<br>do alcance das crianças e não<br>ingira a tinta.                       | Se a tinta entrar em contacto<br>com a pele, lave-a com<br>água e sabão. Se entrar em<br>contacto com os olhos, lave-os<br>imediatamente com água<br>em abundância. Se sentir<br>desconforto ou problemas de<br>visão, consulte um médico de<br>imediato.                                              | Não agite os tinteiros depois<br>de abrir as respectivas<br>embalagens; a tinta pode<br>verter.                               | Se retirar um tinteiro para<br>utilizar mais tarde, proteja a<br>área de abastecimento da tinta<br>do pó e da sujidade e guarde-o<br>no mesmo ambiente que a<br>impressora. Não toque na porta<br>de abastecimento da tinta nem<br>na área circundante.                                         |

Guida al pannello di controllo Guía del panel de control Guia do painel de controlo

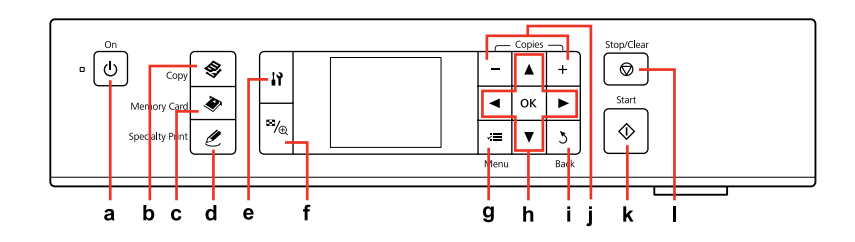

| а                               | b                                            | c                                                     | d                                                   | e                                                               | f                                                                      |
|---------------------------------|----------------------------------------------|-------------------------------------------------------|-----------------------------------------------------|-----------------------------------------------------------------|------------------------------------------------------------------------|
| С                               | <b>\$</b>                                    | ۲                                                     | Ŀ                                                   | 13                                                              | ≊% <sub>®</sub>                                                        |
| Accende/spegne la stampante.    | Consente di accedere alla<br>modalità Copia. | Consente di accedere alla<br>modalità Scheda memoria. | Consente di accedere alla modalità Stampa speciale. | Consente di eseguire i<br>programmi di setup e<br>manutenzione. | Consente di cambiare<br>la visualizzazione o di<br>ritagliare le foto. |
| Enciende/apaga la<br>impresora. | Entra en el modo Copia.                      | Entra en el modo Tarj<br>memoria.                     | Entra en el modo Impres<br>especial.                | Ejecuta los programas<br>de configuración y<br>mantenimiento.   | Cambia la vista de las fotos<br>o recorta las fotos.                   |
| Liga/desliga a impressora.      | Entra no modo Cópia.                         | Entra no modo Cartão<br>Memória.                      | Entra no modo Impressão<br>Especial.                | Executa os programas<br>de configuração e<br>manutenção.        | Altera a vista de fotografias<br>ou corta as fotografias.              |

L'aspetto del pannello di controllo varia a seconda dell'area.

Los paneles de control son distintos según las zonas.

O painel de controlo varia consoante o país.

| g                                                                              | h                                              | i                                                        | j                                              | k                                            | I                                                                                                    |
|--------------------------------------------------------------------------------|------------------------------------------------|----------------------------------------------------------|------------------------------------------------|----------------------------------------------|----------------------------------------------------------------------------------------------------|
| ×=                                                                             | <b>▲</b> , <b>▼</b> , <b>◄</b> , <b>►</b> , OK | 3                                                        | +,-                                            | $\diamond$                                   | $\bigtriangledown$                                                                                       |
| Consente di visualizzare<br>impostazioni dettagliate<br>per ciascuna modalità. | Consente di selezionare le<br>foto e i menu.   | Consente di annullare/<br>tornare al menu<br>precedente. | Consente di selezionare il<br>numero di copie. | Consente di avviare la<br>copia e la stampa. | Consente di interrompere<br>la copia o la stampa<br>oppure di ripristinare le<br>impostazioni originali. |
| Muestra ajustes detallados<br>de los modos.                                    | Selecciona fotos y<br>opciones de menú.        | Cancela/regresa al menú<br>anterior.                     | Configura el número de<br>copias.              | Inicia la copia e impresión.                 | Detiene la copia/impresión<br>o reinicia los ajustes.                                                    |
| Apresenta definições<br>detalhadas para cada<br>modo.                          | Selecciona fotografias e<br>menus.             | Cancela/regressa ao menu<br>anterior.                    | Define o número de<br>cópias.                  | Inicia a cópia e impressão.                  | Pára a cópia/ impressão ou<br>reinicia definições.                                                       |

Regolazione dell'angolo del pannello di controllo Ajuste del ángulo del panel de control Ajustar o ângulo do painel de controlo

Per abbassare o chiudere il pannello di controllo, premere il pulsante sul retro in modo da rilasciare il blocco. Sollevare semplicemente il pannello per alzarlo.

Para bajar o cerrar el panel, desbloguéelo pulsando el botón de la parte posterior y después bájelo. Para elevarlo, simplemente levántelo.

Para baixar ou fechar o painel, pressione o botão na parte de trás para desbloquear e, de seguida, baixe. Levante simplesmente o painel para o abrir.

Funzione di risparmio energetico Función de ahorro de energía Função de poupança de energia

Dopo 13 minuti di inattività, il display viene disattivato al fine di risparmiare energia. Premere un tasto gualsiasi (ad eccezione di 🙂 **On**) per tornare alla schermata precedente.

Al cabo de 13 minutos de inactividad, la pantalla se guedará en negro para ahorrar energía. Pulse cualquier botón (excepto 🙂 On) para que la pantalla vuelva a su estado anterior.

Após 13 minutos de inactividade, o ecrã fica preto para poupar energia. Pressione uma tecla (excepto <sup>(1)</sup> **On**) para que o ecrã volte ao estado anterior.

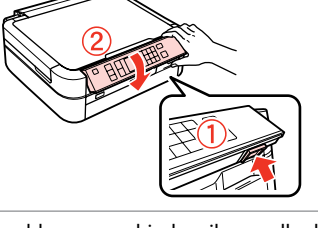

# Uso del display LCD Uso de la pantalla LCD Utilizar o ecrã LCD

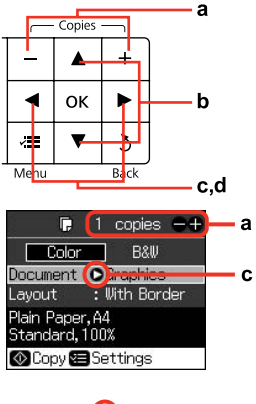

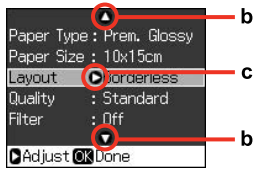

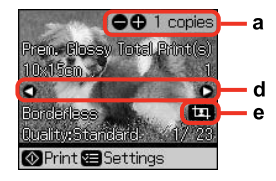

| а                                                                                       | b                                                                                                    | c                                                               | d                                                                         |
|-----------------------------------------------------------------------------------------|----------------------------------------------------------------------------------------------------|-----------------------------------------------------------------|---------------------------------------------------------------------------|
| Utilizzare + o - per<br>impostare il numero<br>di copie per la foto<br>selezionata.     | Premere ▲ o ▼ per<br>selezionare la voce<br>di menu. La parte<br>evidenziata si sposta<br>verso l'alto o verso il<br>basso. | Premere ▶ per aprire<br>l'elenco delle voci di<br>impostazione. | Premere ◀ o ► per<br>cambiare la foto<br>visualizzata sul display<br>LCD. |
| Use + o - para configurar<br>el número de copias de<br>la foto seleccionada.            | Pulse ▲ o ▼ para<br>seleccionar la opción<br>de menú. El resaltado<br>subirá o bajará.                                      | Pulse ► para abrir la lista<br>de ajustes.                      | Pulse ◀ o ► para cambiar<br>la foto que aparece en la<br>pantalla LCD.    |
| Utilize + ou - para<br>definir o número de<br>cópias para a fotografia<br>seleccionada. | Pressione ▲ ou ▼ para<br>seleccionar o item de<br>menu. O destaque sobe<br>ou desce.                                        | Pressione ▶ para abrir<br>a lista de itens de<br>configuração.  | Pressione ◀ ou ▶ para<br>mudar a fotografia que<br>aparece no ecrã LCD.   |

# Ø e La schermata reale del display può variare leggermente rispetto a quanto L'icona 💷 viene visualizzata riportato in questa guida. nell'immagine ritagliata. Su pantalla puede ser ligeramente distinta de las mostradas en este manual. O que aparece no ecrã pode diferir ligeiramente do indicado neste guia. El icono 💷 se muestra dentro de una imagen recortada. O ícone 🖾 aparece numa imagem cortada.

Gestione dei supporti Manipulación del papel Manusear suportes

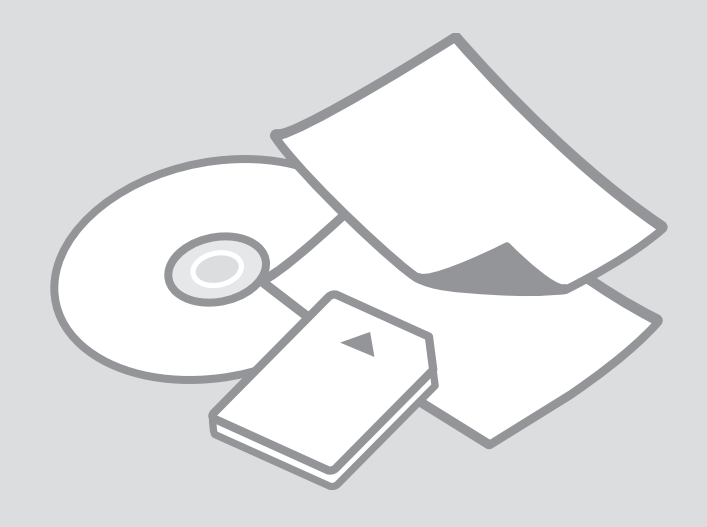

# Selezione della carta Selección del papel Seleccionar papel

La disponibilità della carta speciale varia a seconda dell'area.

En cada zona hay distintos papeles especiales disponibles.

A disponibilidade do papel especial varia consoante o país.

|   | Per stampare su<br>questa carta                  | Scegliere questo<br>Tipo carta sul<br>display LCD | Capacità<br>caricamento<br>(fogli) |
|---|--------------------------------------------------|---------------------------------------------------|------------------------------------|
| а | Carta comune                                     | Carta com.                                        | Circa 120 *1 *2                    |
| b | Carta comune<br>"Bright White"<br>Epson          | Carta com.                                        | 80 * <sup>2</sup>                  |
| с | Carta comune<br>Premium Epson                    | Carta com.                                        | 100 * <sup>2</sup>                 |
| d | Carta speciale<br>720/1440 dpi<br>Epson          | Matte                                             | 100                                |
| e | Carta opaca ad alto<br>spessore Epson            | Matte                                             | 20                                 |
| f | Carta fotografica<br>Iucida Premium<br>Epson     | Lucida Prem.                                      | 20                                 |
| g | Carta fotografica<br>semilucida<br>Premium Epson | Lucida Prem.                                      | 20                                 |
| h | Carta fotografica<br>ultralucida Epson           | Extra lucida                                      | 20                                 |
| i | Carta fotografica<br>Iucida Epson                | Lucida                                            | 20                                 |
| j | Carta fotografica<br>Epson                       | Carta fotog.                                      | 20                                 |
| k | Adesivi Photo<br>Stickers Epson 16               | Adesivo16                                         | 1                                  |
| I | Adesivi Photo<br>Stickers Epson                  | Adesivi                                           | 1                                  |

\*1 Carta con peso da 64 a 90 g/m<sup>2</sup>.

\*2 30 fogli di carta già stampati su un lato.

|   | Para imprimir en<br>este papel                 | Elija este Tipo papel<br>en la pantalla LCD | Capacidad de<br>carga (hojas) |
|---|------------------------------------------------|---------------------------------------------|-------------------------------|
| а | Papl normal                                    | Papl normal                                 | Aprox. 120 *1 *2              |
| b | Papel especial<br>blanco brillante<br>Epson    | Papl normal                                 | 80 * <sup>2</sup>             |
| с | Papel normal<br>Epson                          | Papl normal                                 | 100 * <sup>2</sup>            |
| d | Papel especial HQ<br>Epson                     | Mate                                        | 100                           |
| e | Papel mate - alto<br>gramaje Epson             | Mate                                        | 20                            |
| f | Papel fotográfico<br>satinado Premium<br>Epson | Prem. Glossy                                | 20                            |
| g | Papel fotográfico<br>semibrillo Epson          | Prem. Glossy                                | 20                            |
| h | Papel fotográfico<br>satinado extra<br>Epson   | Ultra Glossy                                | 20                            |
| i | Papel fotográfico<br>satinado Epson            | Glossy                                      | 20                            |
| j | Papel fotográfico<br>Epson                     | Papel fotog                                 | 20                            |
| k | Adhesivos foto 16<br>Epson                     | Adhes.16                                    | 1                             |
| I | Adhesivos foto<br>Epson                        | Adhesivs                                    | 1                             |

|   | Se quiser imprimir neste<br>papel                              | Seleccione este<br>Tipo Papel no ecrã<br>LCD | Capacidade de<br>alimentação<br>(folhas) |
|---|----------------------------------------------------------------|----------------------------------------------|------------------------------------------|
| а | Papel Normal                                                   | Papel Normal                                 | Aprox. 120 *1 *2                         |
| b | Epson Papel Branco<br>Brilhante para Jacto de<br>Tinta         | Papel Normal                                 | 80 * <sup>2</sup>                        |
| с | Epson Papel Normal                                             | Papel Normal                                 | 100 * <sup>2</sup>                       |
| d | Epson Papel de<br>Qualidade Fotográfica<br>para Jacto de Tinta | Mate                                         | 100                                      |
| e | Epson Papel Mate<br>- Gramagem Elevada                         | Mate                                         | 20                                       |
| f | Epson Papel Fotográfico<br>Brilhante Premium                   | Brilh. Prem                                  | 20                                       |
| g | Epson Papel Fotográfico<br>Semibrilhante Premium               | Brilh. Prem                                  | 20                                       |
| h | Epson Papel Fotográfico<br>Ultrabrilhante                      | Extra Brilh.                                 | 20                                       |
| i | Epson Papel Fotográfico<br>Brilhante                           | Brilh.                                       | 20                                       |
| j | Epson Papel Fotográfico                                        | Papel Foto                                   | 20                                       |
| k | Epson Papel Autocolante<br>de Qualidade Fotográfica<br>16      | Autocol16                                    | 1                                        |
| I | Epson Papel Autocolante<br>de Qualidade Fotográfica            | Autocol.                                     | 1                                        |

\*1 Papel con un gramaje de 64 a 90 g/m<sup>2</sup>.

\*2 30 hojas de papel ya impreso por una cara.

\*1 Papel com gramagem de 64 a 90 g/m<sup>2</sup>.

\*2 30 folhas de papel já impresso de um dos lados.

Caricamento della carta Carga del papel Colocar papel

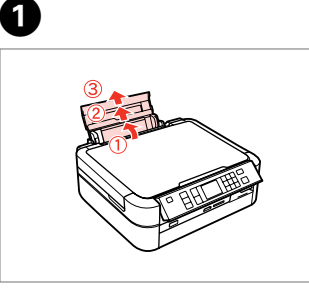

Aprire e far scorrere all'esterno. Abra y despliegue. Abra e puxe para fora. Aprire e far scorrere all'esterno. Abra y despliegue. Abra e puxe para fora.

2

3

Ø

Assicurarsi che il dispositivo sia sollevato.

Asegúrese de que la palanca esté hacia arriba.

Certifique-se que a alavanca está na posição superior.

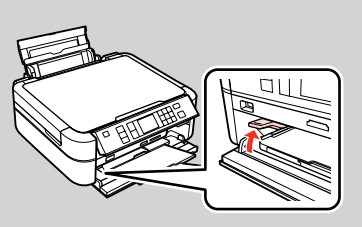

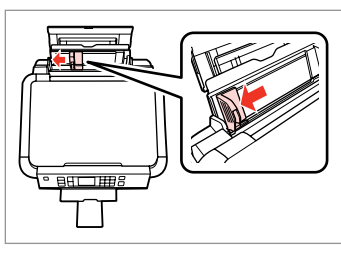

Guida laterale. Deslice la guía lateral. Desloque o guia de margem.

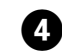

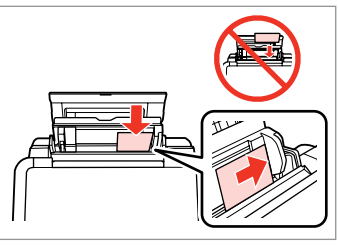

Caricare con lato stampabile verso l'alto.

La cara imprimible boca arriba. Coloque o lado imprimível para cima.

#### Ø

Non utilizzare carta con fori di rilegatura.

No use papel perforado.

Não utilize papel com furação lateral.

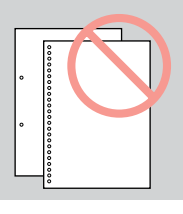

## Ø

Allineare i bordi della carta prima di caricarla.

Alinee los bordes del papel antes de cargarlo.

Alinhe as margens do papel antes de o colocar.

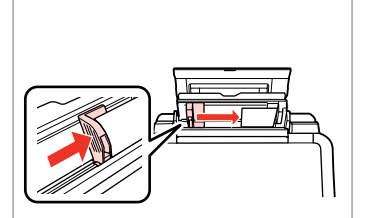

Adattare. Encaje.

Ajuste.

6

Non caricare carta sopra la freccia **▼** all'interno della guida laterale.

No cargue papel por encima de la flecha ▼ del interior de la guía lateral.

Não coloque papel acima da marca **▼** no interior do guia de margem.

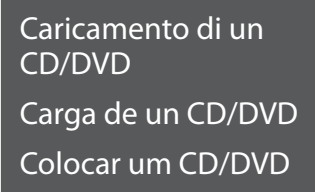

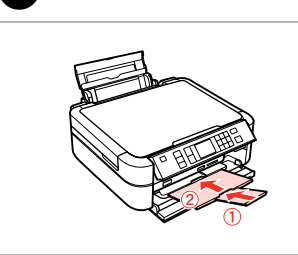

Chiudere.

Cierre. Feche.

ก

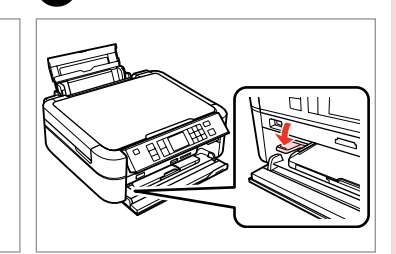

2

Abbassare il dispositivo. Baje la palanca. Desloque a alavanca para baixo.

# .

Non spostare il dispositivo del vassoio mentre la stampante è in funzione.

No mueva la palanca de la bandeja si la impresora está en funcionamiento.

Não desloque a alavanca do receptor enquanto a impressora estiver em funcionamento.

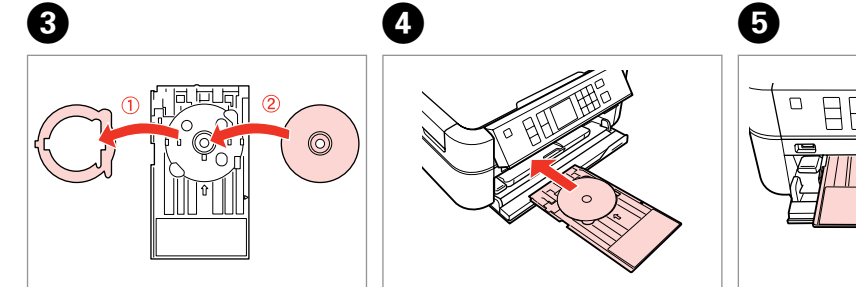

Posizionare.

Coloque.

Coloque.

Inserire. Inserte.

Inserte

Allineare le frecce. Alinee las flechas marcadas. Alinhe as marcas de seta.

# Ø

Per stampare su CD da 8 cm, consultare la Guida utente in linea.

Para imprimir en CD de 8 cm, consulte el Manual de usuario on-line.

Para imprimir em CDs de 8 cm, consulte o Guia do Utilizador.

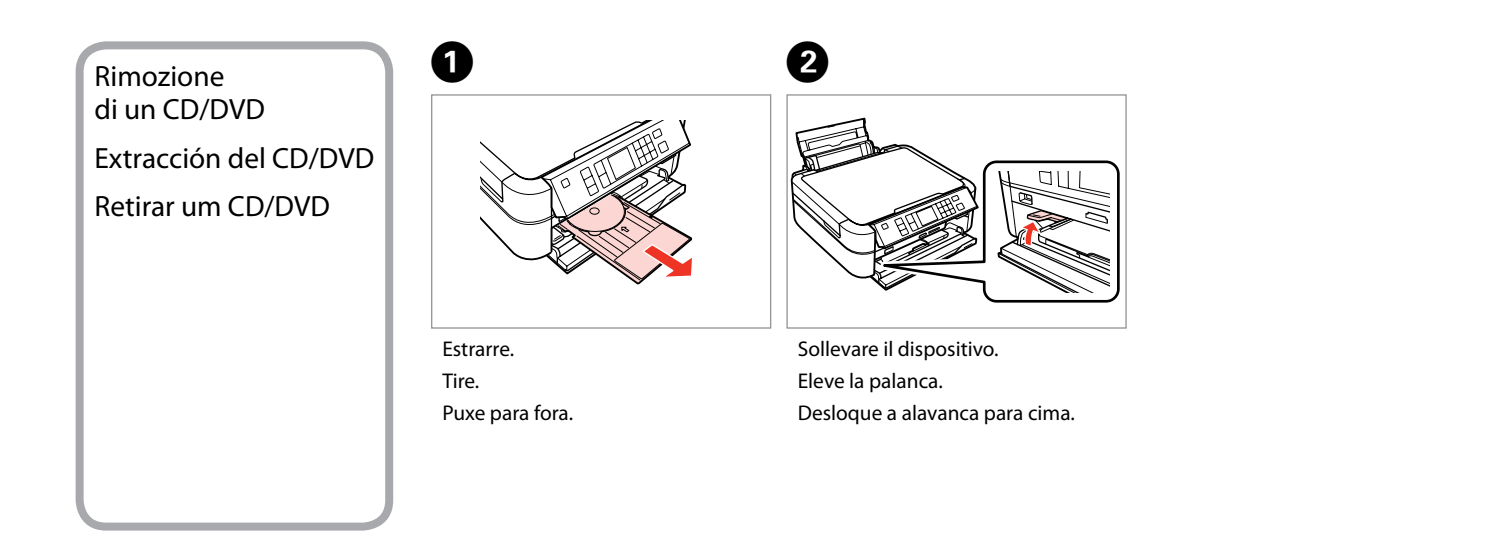

. ..

Inserimento di una scheda di memoria

Inserción de una tarjeta de memoria

Inserir um cartão de memória

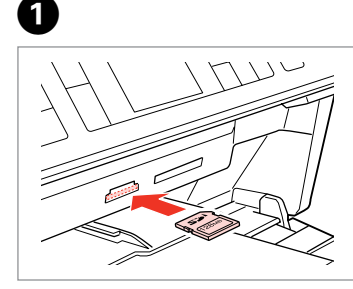

Inserire una scheda alla volta. No inserte más de una tarjeta. Insira um cartão de cada vez.

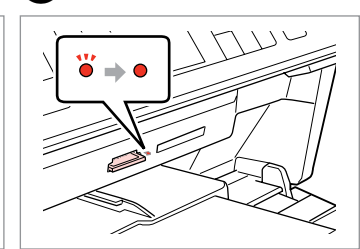

2

La spia deve restare accesa. Compruebe que el indicador esté iluminado.

Verifique se o indicador fica aceso.

# .

Non premere eccessivamente a fondo la scheda nell'alloggiamento. Non deve venire inserita completamente.

No fuerce la tarjeta hasta el fondo de la ranura. No debe introducirse totalmente.

Não force a entrada total do cartão na ranhura. Não deve inseri-lo completamente.

Rimozione di una scheda di memoria

Extracción de una tarjeta de memoria

Retirar um cartão de memória

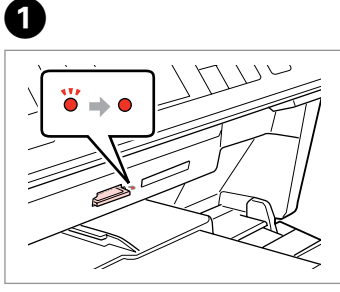

La spia deve restare accesa. Compruebe que el indicador esté iluminado.

Verifique se o indicador fica aceso.

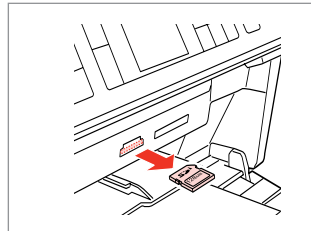

Rimuovere. Sáquela. Retire.

2

| Ø         |              |  |  |
|-----------|--------------|--|--|
| •         | •            |  |  |
| Accesa    | Lampeggiante |  |  |
| Encendido | Intermitente |  |  |
| Aceso     | Intermitente |  |  |

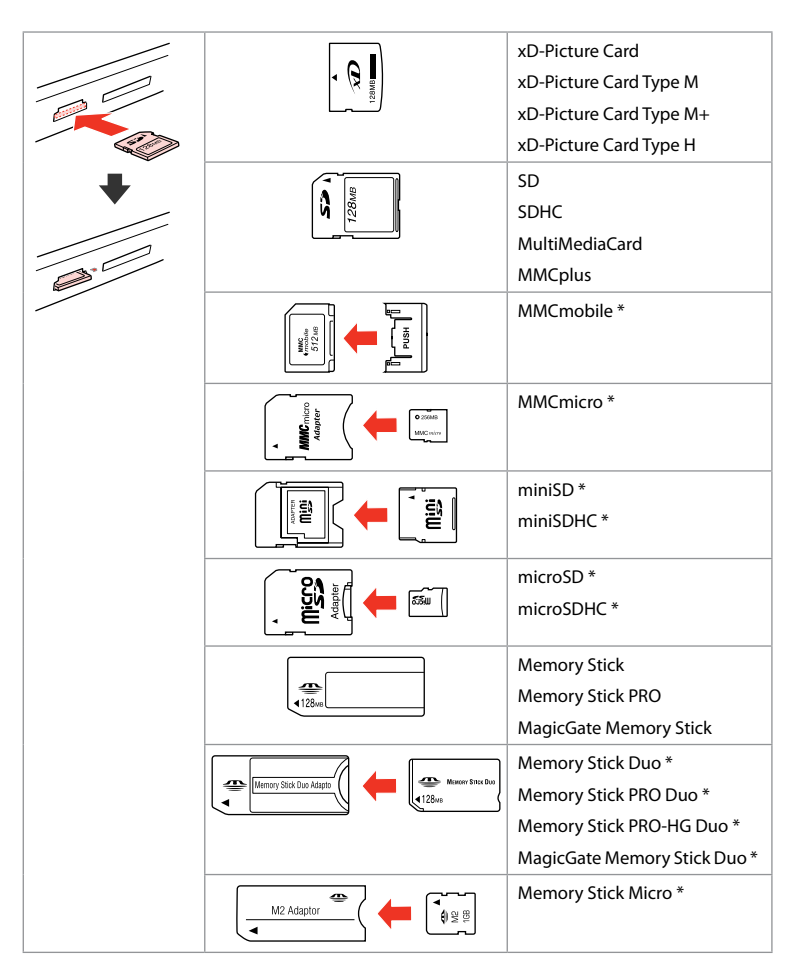

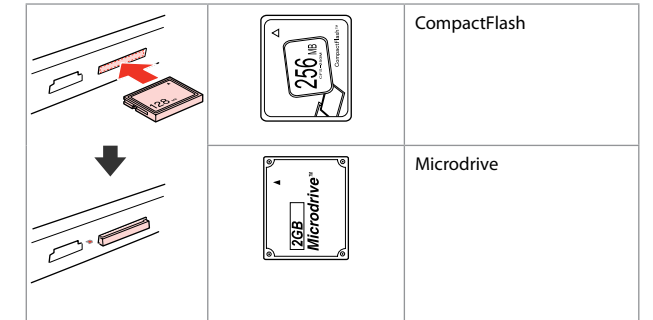

\*Richiesto un adattatore \*Imprescindible adaptador \*Adaptador necessário

# !

Se la scheda di memoria richiede un adattatore, montarlo prima di inserire la scheda nell'alloggiamento; altrimenti, la scheda può rimanere bloccata.

Si la tarjeta de memoria necesita un adaptador, colóquelo antes de insertar la tarjeta en la ranura, porque si no la tarjeta podría atascarse.

Se o cartão de memória precisar de um adaptador, coloque-o antes de inserir o cartão na ranhura; caso contrário, o cartão pode ficar preso.

# Posizionamento di originali

Colocación de originales Colocar originais

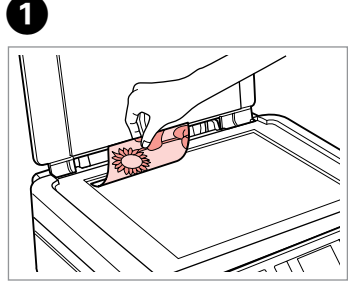

Posizionare orizzontalmente a faccia in giù.

Colóquelo boca abajo y horizontal. Coloque para baixo na horizontal.

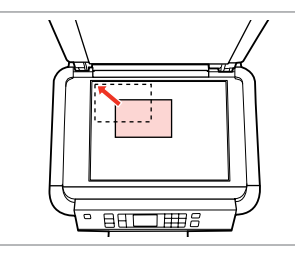

Scorrere verso l'angolo. Colóquelo en la esquina. Desloque para o canto.

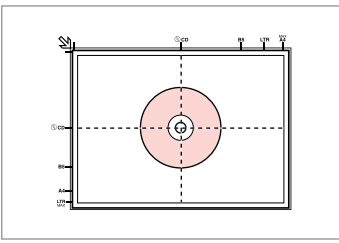

Posizionare al centro. Coloque en el centro. Coloque no centro.

0

ħ

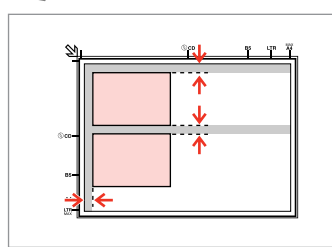

Distanziare le foto di 5 mm tra loro.

Separe las fotos 5 mm.

Ponha as fotografias a uma distância de 5 mm.

#### Ø

È possibile ristampare foto da 30 × 40 mm a 127 × 178 mm.

Puede reimprimir fotos de 30  $\times$  40 mm a 127  $\times$  178 mm.

Pode reimprimir fotografias de  $30 \times 40$  mm a  $127 \times 178$  mm.

## Ø

2

È possibile copiare simultaneamente foto di formati diversi, purché superiori a  $30 \times 40$  mm.

Puede copiar fotos de distintos tamaños a la vez si miden más de 30  $\times$  40 mm.

Pode copiar fotografias de diferentes formatos ao mesmo tempo se forem maiores que 30  $\times$  40 mm.

Modalità Copia Modo Copia Modo Cópia

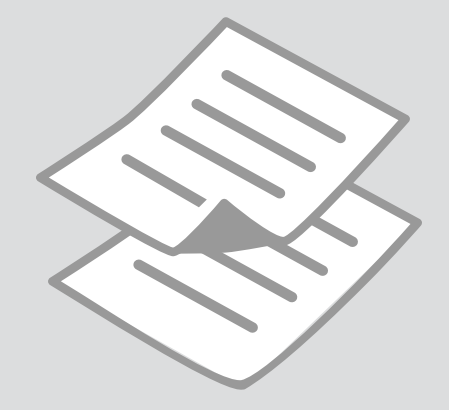

# Copia di documenti Copia de documentos Copiar documentos

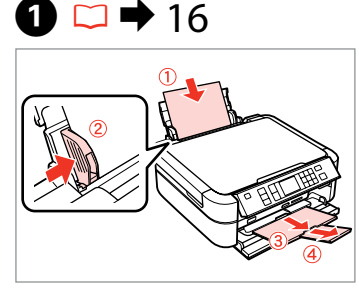

Caricare la carta. Cargue papel. Coloque papel.

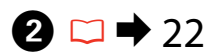

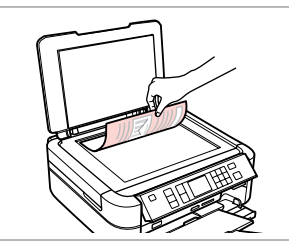

Posizionare orizzontalmente l'originale. Ponga el original horizontal. Coloque o original na horizontal.

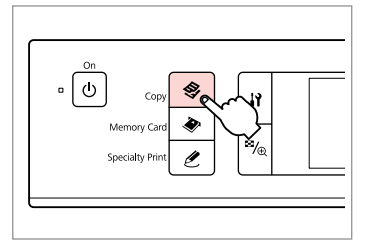

3

Accedere alla modalità Copia. Entre en el modo Copia. Entre no modo Cópia.

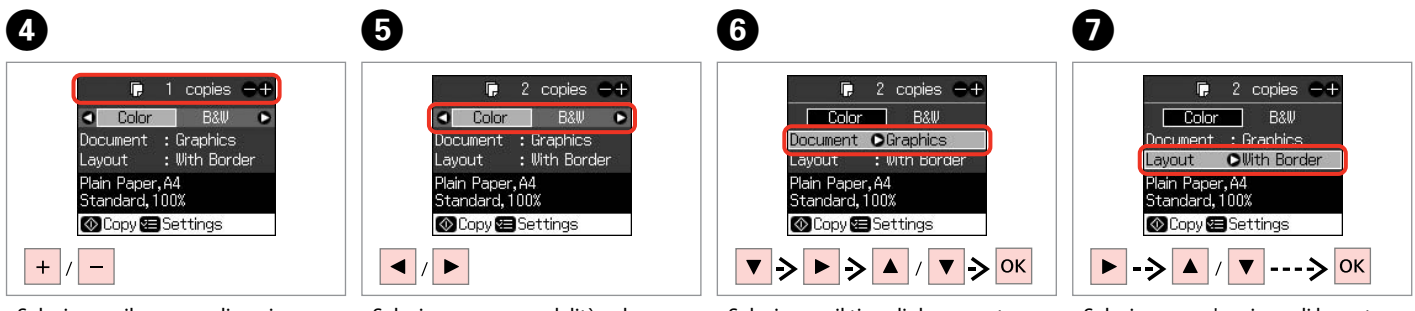

Selezionare il numero di copie. Configure el número de copias. Defina o número de cópias. Selezionare una modalità colore. Seleccione un modo de color. Seleccione um modo de cor. Selezionare il tipo di documento. Seleccione el tipo de documento. Seleccione o tipo de documento. Selezionare un'opzione di layout.

Seleccione una opción de composición.

Seleccione uma opção de esquema.

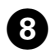

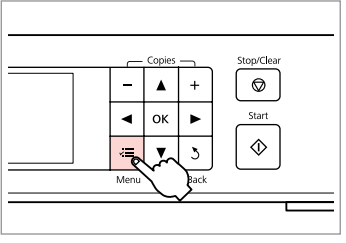

Accedere al menu di impostazione copia.

Vaya al menú de ajuste de la copia.

Entre no menu de configuração de cópias.

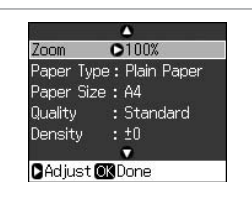

▶ 28

9

Definire le impostazioni appropriate di copia.

Configure los ajustes de copia adecuados.

Efectue as definições de cópia adequadas.

# 10

Assicurarsi di impostare Tipo carta e Formato carta.

Ø

Configure el Tipo papel y el Tamño papel.

Certifique-se de que define o Tipo Papel e Form. Papel.

| -         | <b>^</b>         |
|-----------|------------------|
| Zoom      | : 100%           |
| Paper Ty  | pe : Plain Paper |
| Paper Si: | ze:A4            |
| Quality   | OBest            |
| Density   | : ±0             |
|           | •                |
| DAdjust   | OKDone           |
|           |                  |

Terminare le impostazioni. Termine la configuración. Termine as definições.

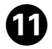

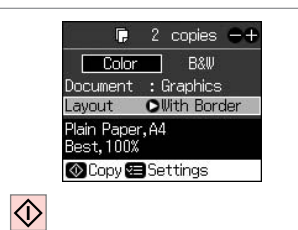

Avviare la copia.

/www.ure.ucopia.

Empiece a copiar.

Inicie a cópia.

# Copia su CD/DVD Copia en un CD/DVD Copiar para um CD/DVD

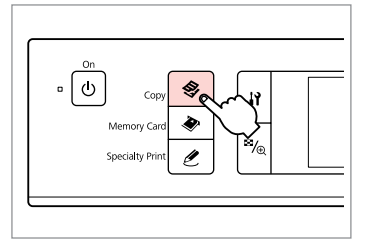

1

Accedere alla modalità Copia. Entre en el modo Copia. Entre no modo Cópia.

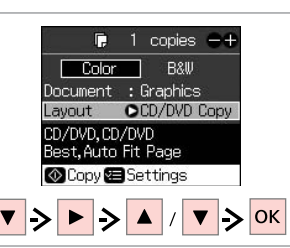

Selezionare **Copia CD/DVD** in **Layout**.

Seleccione **Copia CD/DVD** como **Composic**.

Seleccione **Cópia CD/DVD** como **Esquema**.

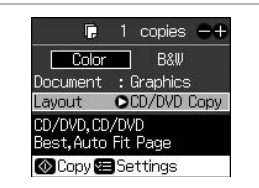

▶ 28

**3** 

Definire le altre impostazioni. Realice el resto de ajustes de impresión.

Efectue outras definições de impressão adequadas.

4

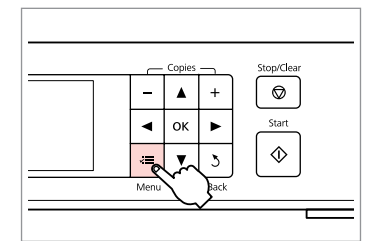

Accedere al menu di impostazione copia.

Vaya al menú de ajuste de la copia. Entre no menu de configuração de cópias.

# **⑤ □ →** 28

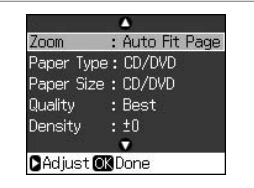

Definire le impostazioni appropriate di copia.

Configure los ajustes de copia adecuados.

Efectue as definições de cópia adequadas.

# Ø

2

Per stampare una prova su carta, selezionare l'impostazione **Carta com.** in **Tipo carta** e caricare fogli di carta comune in formato A4.

Para hacer una prueba de impresión en papel, seleccione **Papl normal** como ajuste de **Tipo papel** y cargue papel normal tamaño A4.

Para imprimir uma amostra de teste em papel, seleccione **Papel Normal** na definição **Tipo Papel** e coloque papel normal A4.

#### Ø

Se si stampa sulle aree colorate mostrate a destra (le unità sono espresse in mm), il supporto o il vassoio per CD/DVD potrebbe macchiarsi di inchiostro.

Si imprime en las áreas coloreadas que se muestran a la derecha (la unidad de medida es el mm), el disco o la bandeja de CD/DVD podrían mancharse de tinta.

Se imprimir nas áreas coloridas indicadas à direita (unidades em mm), o disco ou o receptor de CD/DVD podem ficar manchados com tinta.

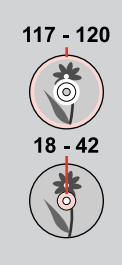

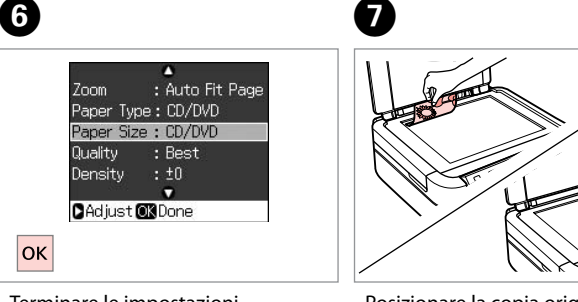

Terminare le impostazioni. Termine la configuración. Termine as definições. Posizionare la copia originale. Coloque el original. Coloque o original.

# **8 🗀 →** 18

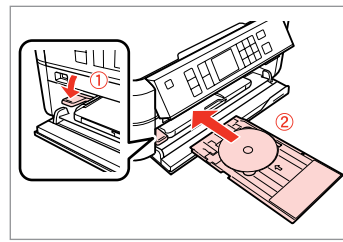

Caricare un CD/DVD. Cargue un CD/DVD. Coloque um CD/DVD.

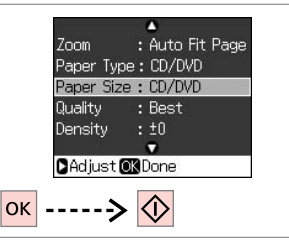

Avviare la stampa. Empiece a imprimir. Inicie a impressão.

9

## Ø

Per regolare la posizione di stampa, selezionare **X Setup, Posizione adesivi/CD** e quindi **CD/DVD**.

Para ajustar la posición de impresión, seleccione **X Config, Posición Adhesivos/CD** y, a continuación, **CD/DVD**.

Para ajustar a posição de impressão, seleccione **\? Config., Posição CD/Autocolantes** e, de seguida, **CD/DVD**.

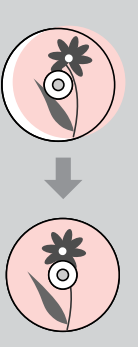

0

# Elenco menu modalità Copia

Lista de menús del modo Copia

Lista de menus do modo Cópia

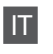

# Sector Modalità Copia

| copie      | Da 1 a 99                                                                   |
|------------|-----------------------------------------------------------------------------|
| Colore/B/N | Colore, B/N                                                                 |
| Documento  | Testo, Grafica, Foto                                                        |
| Layout     | Margini, Senza Margini, Copia CD/DVD, Copia 2-up, Ripeti<br>copia, Ripeti-4 |

#### EImpostazioni di stampa

| Zoom               | Reale, AdattaPagina, 10×15cm->A4, A4->10×15cm,<br>13×18->10×15, 10×15->13×18, A5->A4, A4->A5 |
|--------------------|----------------------------------------------------------------------------------------------|
| Tipo carta         | Carta com., Matte, Lucida Prem., Extra lucida, Lucida, Carta<br>fotog., CD/DVD               |
| Formato carta      | A4, 10×15 cm, 13×18 cm, CD/DVD, A5                                                           |
| Qualità            | Bozza, Standard, Migliore                                                                    |
| Densità            | Da -4 a +4                                                                                   |
| Espansione *       | Standard, Medio, Min                                                                         |
| Interno-esterno CD | Esterno: 114 - 120 mm, Interno: 18 - 46 mm                                                   |

\* Selezionare la quantità di espansione dell'immagine per la stampa di foto senza margini.

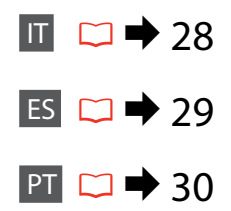

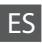

# ES S Modo Copia

| copias    | de 1 a 99                                                                  |
|-----------|----------------------------------------------------------------------------|
| Color/ByN | Color, ByN                                                                 |
| Documento | Texto, Gráficos, Foto                                                      |
| Composic  | Con márgens, Sin margen, Copia CD/DVD, Copia 2-up, Repet<br>copia, Repet-4 |

## Ajustes de impresión

| Zoom           | Real, Ajus pg auto, 10×15cm->A4, A4->10×15cm,<br>13×18->10×15, 10×15->13×18, A5->A4, A4->A5 |
|----------------|---------------------------------------------------------------------------------------------|
| Tipo papel     | Papl normal, Mate, Prem.Glossy, Ultra Glossy, Glossy, Papel<br>fotog, CD/DVD                |
| Tamño papel    | A4, 10×15 cm, 13×18 cm, CD/DVD, A5                                                          |
| Calidad        | Borrador, Estándar, Óptima                                                                  |
| Densid copia   | de -4 a +4                                                                                  |
| Expansión *    | Estándar, Med, Mín                                                                          |
| CD Inter-Exter | Exterior: 114 - 120 mm, Interior: 18 - 46 mm                                                |

\* Seleccione cuánto se expande la imagen si imprime fotos sin márgenes.

# PT

#### Modo Cópia

| cópias    | 1 a 99                                                                    |
|-----------|---------------------------------------------------------------------------|
| Cor/P&B   | Cor, P&B                                                                  |
| Documento | Texto, Gráficos, Foto                                                     |
| Esquema   | Margem, SemMargens, Cópia CD/DVD, Cópia 2-up, Repetir<br>Cópia, Repetir-4 |

## E Definições de impressão

| Zoom         | Real, Aj. Auto Pág., 10×15cm->A4, A4->10×15cm,<br>13×18->10×15, 10×15->13×18, A5->A4, A4->A5 |
|--------------|----------------------------------------------------------------------------------------------|
| Tipo Papel   | Papel Normal, Mate, Brilh.Prem, Extra Brilh., Brilh., Papel Foto, CD/DVD                     |
| Form. Papel  | A4, 10×15 cm, 13×18 cm, CD/DVD, A5                                                           |
| Qualid.      | Prova, Padrão, Melhor                                                                        |
| Densid.Cópia | -4 a +4                                                                                      |
| Expansão *   | Padrão, Méd, Mín                                                                             |
| IntExt. CD   | Ext.: 114 - 120 mm, Int.: 18 - 46 mm                                                         |

\* Seleccione a quantidade da imagem a aumentar na impressão de fotografias sem margens.

Modalità Scheda memoria Modo Tarj memoria Modo Cartão Memória

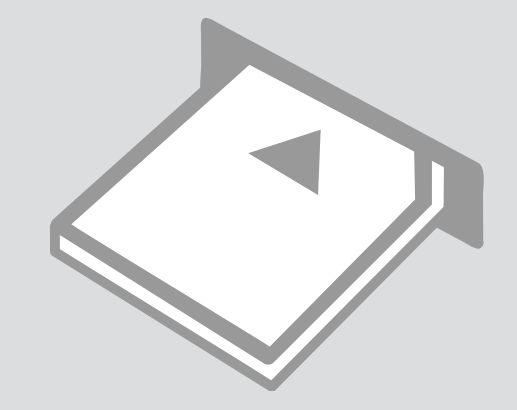

# Stampa di foto Impresión de fotos Imprimir fotografias

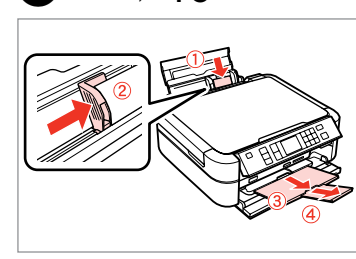

16 □

Caricare carta fotografica. Cargue papel fotográfico. Coloque papel fotográfico.

6

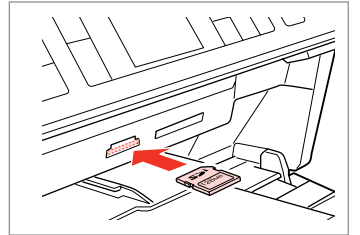

2 □ → 20

Inserire una scheda di memoria. Inserte una tarjeta de memoria. Insira um cartão de memória.

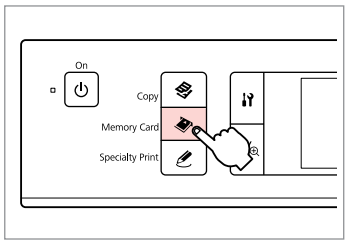

Accedere alla modalità Scheda memoria.

Entre en el modo Tarj memoria. Entre no modo Cartão Memória.

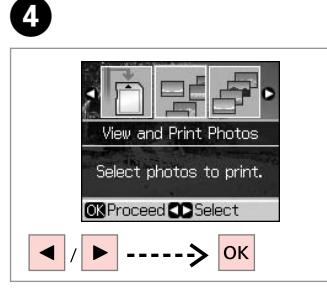

Selezionare **Visualizza e stampa**. Seleccione **Ver e impr fotos**. Seleccione **Ver e Imprimir**.

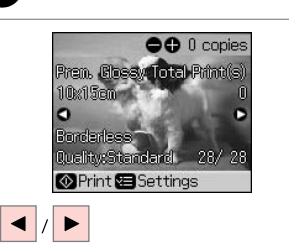

Selezionare una foto. Seleccione una foto. Seleccione uma fotografia.

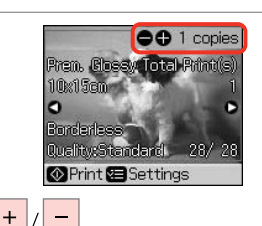

Selezionare il numero di copie.

Configure el número de copias.

Defina o número de cópias.

6

Ø

3

Per selezionare più foto, ripetere i passaggi **5** e **6**.

Si desea seleccionar más fotos, repita los pasos 🗿 y 🙃.

Para seleccionar mais fotografias, repita os pontos **5** e **6**.

# **8** □ → 38

Al termine del passaggio ⑤, è possibile tagliare e ingrandire la foto. Premere <sup>55</sup>∕⊕ e definire le impostazioni.

Tras efectuar el paso o, puede recortar y ampliar la foto. Pulse  $\textcircled{M}_{\textcircled{O}}$  y configure los ajustes.

Depois do ponto (3), pode cortar e ampliar a fotografia. Pressione  $\mathbb{S}_{\mathbb{Q}}$  e efectue as definições.

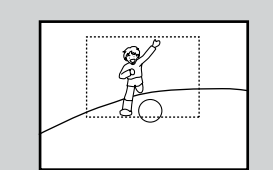

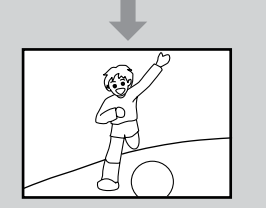

| <br>     | Copies | <u> </u> | Stop/Clear |
|----------|--------|----------|------------|
| -        | ۸      | +        |            |
| •        | ок     | •        | Start      |
|          |        | 3        |            |
| <br>Menu | Ľ      | Back     |            |
|          |        | <u>v</u> | L          |

7

Accedere al menu di impostazione stampa.

Vaya al menú de ajuste de impresión.

Entre no menu de configuração de impressão.

Definire le impostazioni appropriate. Realice los ajustes de impresión pertinentes.

Efectue as definições de impressão adequadas.

# Ø

Ø

Assicurarsi di impostare Tipo carta e Formato carta.

Configure el Tipo papel y el Tamño papel.

Certifique-se de que define o Tipo Papel e Form. Papel.

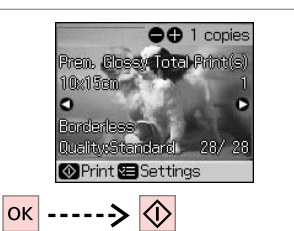

Avviare la stampa. Empiece a imprimir. Inicie a impressão.

9

# Paper Type OPrem. Glossy

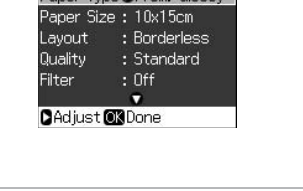

# Stampa da un foglio di indice

Impresión desde una hoja de índice

Imprimir de uma folha de índice

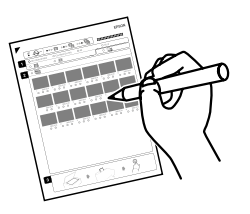

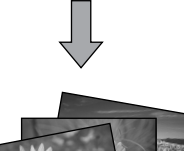

È possibile stampare foto utilizzando un foglio di indice A4. Innanzitutto, stampare un foglio di indice, contrassegnare le foto da stampare e quindi effettuare la scansione del foglio per stampare le foto.

Puede imprimir fotos con una hoja índice tamaño A4. Primero imprima una hoja de índice, señale las fotos que desee imprimir y escanee la hoja para imprimir sus fotos.

Pode imprimir fotografias utilizando uma folha de índice A4. Imprima uma folha de índice, assinale as fotografias que quer imprimir e digitalize a folha de índice para as imprimir.

4

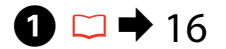

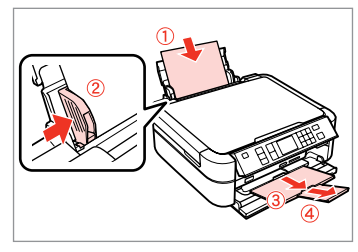

Caricare carta comune formato A4. Cargue papel normal tamaño A4. Coloque papel normal A4.

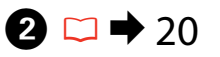

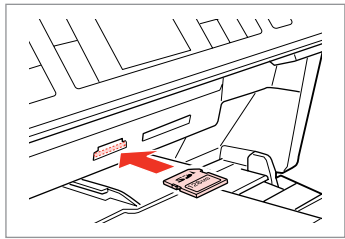

Inserire una scheda di memoria. Inserte una tarjeta de memoria. Insira um cartão de memória.

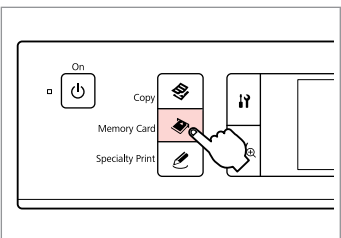

3

Accedere alla modalità Scheda memoria.

Entre en el modo Tarj memoria. Entre no modo Cartão Memória.

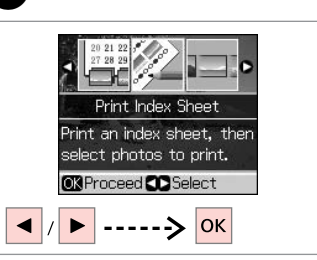

Selezionare **Stampa indice**. Seleccione **Impr. hoja índice**. Seleccione **Imp. Folha Índice**.

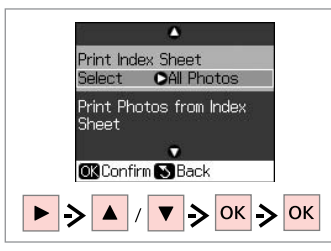

Selezionare l'intervallo di foto. Seleccione el intervalo de fotos. Seleccione a série de fotografias.

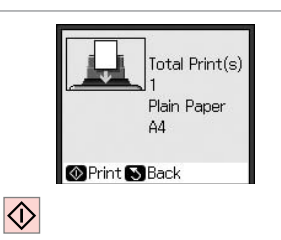

6

9

Stampare il foglio di indice. Imprima la hoja de índice. Imprima a folha de índice.

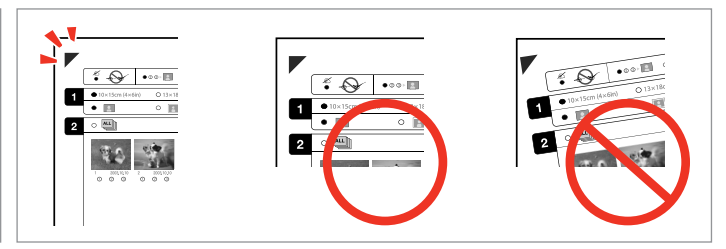

Verificare che  $\blacktriangle$  sia allineato all'angolo sul foglio. Compruebe que  $\blacktriangle$  esté alineada con la esquina de la hoja. Alinhe  $\bigstar$  com o canto da folha.

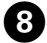

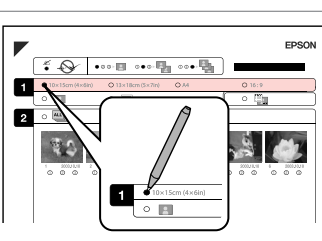

Selezionare un formato carta. Seleccione un tamaño de papel. Seleccione um formato de papel.

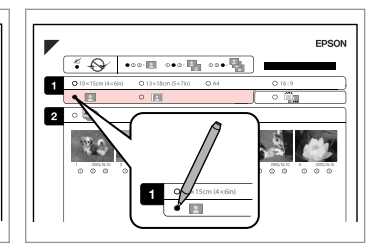

Selezionare Margini o Senza margini. Seleccione con márgenes o sin ellos. Seleccione com ou sem margens.

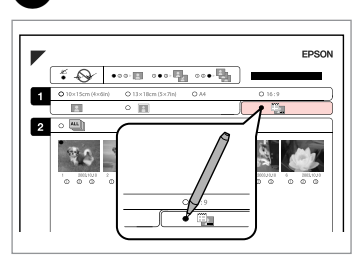

ി

Selezionare la stampa con data. Seleccione si se imprime la fecha. Seleccione para imprimir com data.

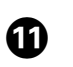

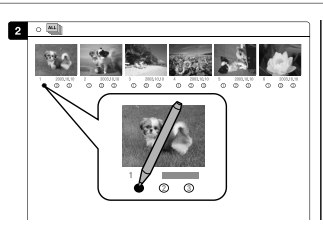

Selezionare il numero di copie. Configure el número de copias. Seleccione o número de cópias.

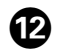

# ₿ 🗆 🕈 16

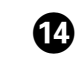

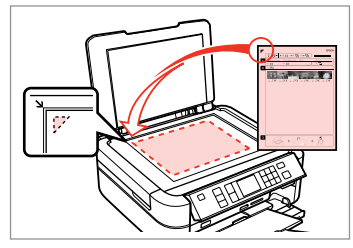

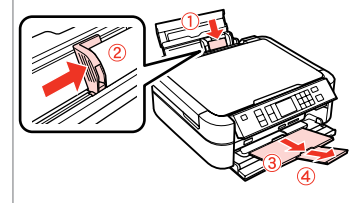

Collocare il foglio di indice a faccia in giù.

Ponga la hoja de índice boca abajo. Volte a folha de índice para baixo. Caricare carta fotografica. Cargue papel fotográfico. Coloque papel fotográfico.

| •                                       |   |
|-----------------------------------------|---|
| Print Index Sheet<br>Select : Latest 30 |   |
| Print Photos from Index<br>Sheet        |   |
| •                                       | • |
| OK Confirm S Back                       |   |
| ок> 🐼                                   |   |

Stampare le foto dal foglio di indice. Imprima las fotos desde la hoja de índice.

Imprima fotografias a partir da folha de índice.

# Ø

Le foto possono essere stampate su Ultra Glossy Photo Paper (Carta fotografica ultralucida), Premium Glossy Photo Paper (Carta fotografica lucida Premium), Premium Semigloss Photo Paper (Carta fotografica semilucida Premium), Glossy Photo Paper (Carta fotografica lucida) o Photo Paper (Carta fotografica).

Puede imprimir fotografías en Ultra Glossy Photo Paper (Papel fotográfico satinado extra), Premium Glossy Photo Paper (Papel fotográfico satinado Premium), Premium Semigloss Photo Paper (Papel fotográfico semibrillo), Glossy Photo Paper (Papel fotográfico satinado) o en Photo Paper (Papel fotográfico).

Pode imprimir fotografias em Ultra Glossy Photo Paper (Papel Fotográfico Ultrabrilhante), Premium Glossy Photo Paper (Papel Fotográfico Brilhante Premium), Premium Semigloss Photo Paper (Papel Fotográfico Semibrilhante Premium), Glossy Photo Paper (Papel Fotográfico Brilhante) ou Photo Paper (Papel Fotográfico).
#### Esecuzione di una scansione in una scheda di memoria

Guardar datos escaneados en tarjeta de memoria

#### Digitalizar para um cartão de memória

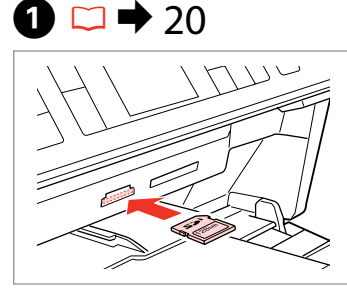

Inserire una scheda di memoria. Inserte una tarjeta de memoria. Insira um cartão de memória.

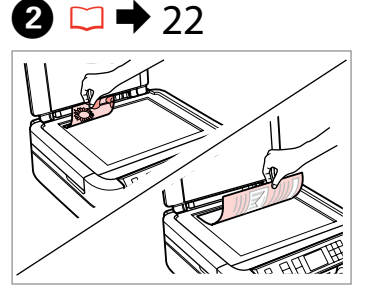

Posizionare orizzontalmente l'originale. Ponga el original horizontal. Coloque o original na horizontal.

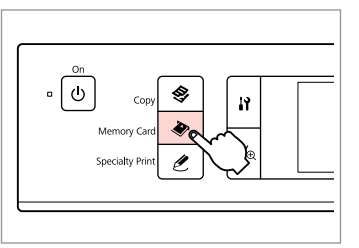

Accedere alla modalità Scheda memoria.

Entre en el modo Tarj memoria. Entre no modo Cartão Memória.

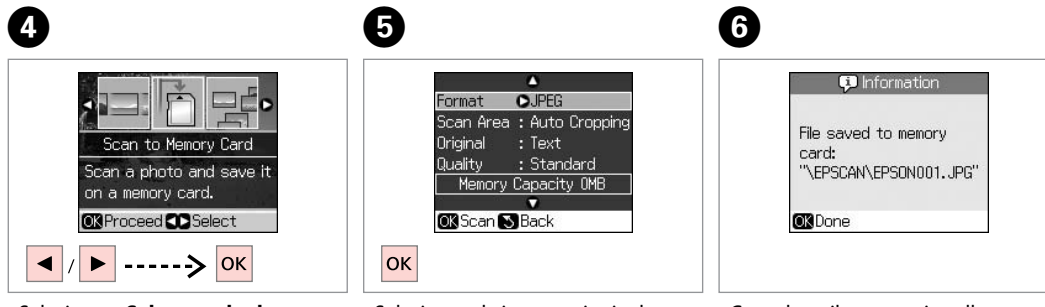

#### Ø

3

Se i bordi della foto sono sbiaditi, modificare la **Area scans**.

Si los bordes de la fotografía apenas se ven, cambie el **Área escan**.

Se as extremidades da foto estiverem ténues, altere a **ÁreaDigit**.

Selezionare **Salva su scheda**. Seleccione **Guardar en tarj memor**. Seleccione **Digit. p/ Cartão Mem**. Selezionare le impostazioni ed effettuare la scansione.

Seleccione los ajustes y escanee. Seleccione as definições e inicie a digitalização. Consultare il messaggio sullo schermo.

Compruebe el mensaje que aparece en pantalla.

Verifique a mensagem que aparece no ecrã.

#### Elenco menu modalità Scheda memoria

Lista de menús del modo Tarj memoria

Lista de menus do modo Cartão Memória

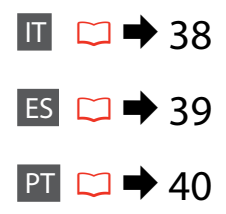

# IT

Modalità Scheda memoria

Visualizza e stampa, Stampa ogni foto, Stampa per data, Stampa indice, Presentaz., Salva su scheda

🖼 Impostazioni di stampa

Tipo carta, Formato carta, Layout <sup>\*1</sup>, Qualità, Filtro <sup>\*2</sup> <sup>\*3</sup>, Migliora <sup>\*2</sup> <sup>\*4</sup>, Rid. occhi rossi <sup>\*2</sup> <sup>\*5</sup>, Luminosità <sup>\*2</sup>, Contrasto <sup>\*2</sup>, Nitidezza <sup>\*2</sup>, Saturazione <sup>\*2</sup>, Data, Stampa info. <sup>\*6</sup>, Adatta cornice <sup>\*7</sup>, Bidirezionale <sup>\*8</sup>, Espansione <sup>\*9</sup>

- \*1 Se si seleziona l'impostazione Senza Margini, l'immagine viene leggermente ingrandita e tagliata al fine di riempire il foglio di carta. È possibile che la qualità di stampa si riduca nelle aree superiore e inferiore o che tali aree risultino macchiate.
- \*2 Queste funzioni influiscono solo sulle stampe. Le immagini originali non vengono modificate.
- \*3 È possibile impostare la modalità colore dell'immagine su Seppia o B/N.
- \*4 Selezionare PhotoEnhance per regolare automaticamente gli aspetti di luminosità, contrasto e saturazione delle foto. Selezionare P.I.M. per utilizzare le impostazioni PRINT Image Matching o Exif Print della fotocamera.
- \*5 A seconda del tipo di foto, oltre agli occhi è possibile correggere altre parti dell'immagine.
- \*6 Selezionare On per stampare il tempo di esposizione della fotocamera (velocità dell'otturatore), apertura f/ e velocità ISO.
- \*7 Selezionare On per ritagliare automaticamente la foto in base allo spazio disponibile per il layout selezionato. Selezionare Off per disattivare i ritagli automatici e lasciare uno spazio vuoto ai margini della foto.
- \*8 Selezionare **On** per aumentare la velocità di stampa. Selezionare **Off** per migliorare la qualità di stampa.
- \*9 Selezionare la quantità di espansione dell'immagine per la stampa di foto senza margini.

#### Nodo Tarj memoria

Ver e impr fotos, Impr todas fotos, Imprim x fecha, Impr. hoja índice, Present contin, Guardar en tarj memor

#### Ajustes de impresión

Tipo papel, Tamño papel, Composic <sup>\*1</sup>, Calidad, Filtro <sup>\*2</sup> <sup>\*3</sup>, Mejorar <sup>\*2</sup> <sup>\*4</sup>, Reduc ojos roj <sup>\*2</sup> <sup>\*5</sup>, Brillo <sup>\*2</sup>, Contrast <sup>\*2</sup>, Nitidez <sup>\*2</sup>, Saturación <sup>\*2</sup>, Fecha, Imprim info <sup>\*6</sup>, Ajust al marco <sup>\*7</sup>, Dos sentidos <sup>\*8</sup>, Expansión <sup>\*9</sup>

- \*1 Si selecciona Sin margen, la imagen se ampliará y recortará ligeramente para llenar la hoja de papel. La impresión puede tener menos calidad o quedar manchada en las zonas superior e inferior del papel.
- \*2 Estas funciones sólo afectan a las impresiones. No modifican las imágenes originales.
- \*3 Puede cambiar el modo de color de la imagen a Sepia o ByN.
- \*4 Seleccione PhotoEnhance para ajustar el brillo, el contraste y la saturación de las fotos de forma automática. Seleccione P.I.M. para utilizar los ajustes PRINT Image Matching o Exif Print de su cámara.
- \*5 Dependiendo del tipo de fotografía, podrían corregirse otras partes de la imagen aparte de los ojos.
- \*6 Seleccione Activ para imprimir el tiempo de exposición (velocidad del obturador), la apertura del diafragma y la velocidad ISO de la cámara.
- \*7 Seleccione Activ para recortar automáticamente la foto de modo que se ajuste al espacio disponible según el formato seleccionado. Seleccione Desact para desactivar el recorte automático y dejar un espacio en blanco en los bordes de la foto.
- \*8 Si desea imprimir más rápido, seleccione **Activ**. Si desea aumentar la calidad, seleccione **Desact**.
- \*9 Seleccione cuánto se expande la imagen si imprime fotos sin márgenes.

#### Nodo Cartão Memória

Ver e Imprimir, Impr. Todas Fotos, Impr. por Data, Imp. Folha Índice, Reprod. Apresent., Digit. p/ Cartão Mem.

#### Cefinições de impressão

Tipo Papel, Form. Papel, Esquema \*<sup>1</sup>, Qualid., Filtro \*<sup>2</sup> \*<sup>3</sup>, Melhorar \*<sup>2</sup> \*<sup>4</sup>, OlhosVerm. \*<sup>2</sup> \*<sup>5</sup>, Brilho \*<sup>2</sup>, Contraste \*<sup>2</sup>, Nitidez \*<sup>2</sup>, Saturação \*<sup>2</sup>, Data, Impr. Inf. \*<sup>6</sup>, Ajust. Mold. \*<sup>7</sup>, Bidireccional \*<sup>8</sup>, Expansão \*<sup>9</sup>

- \*1 Quando SemMargens é seleccionado, a imagem é ligeiramente ampliada e cortada para preencher o papel. É possível que a qualidade diminua nas áreas superior e inferior ou que a área fique manchada durante a impressão.
- \*2 Estas funções só afectam as impressões. Não alteram as imagens originais.
- \*3 Pode alterar o modo de cor da imagem para Sépia ou P&B.
- \*4 Seleccione PhotoEnhance para ajustar o brilho, o contraste e a saturação das fotografias automaticamente. Seleccione P.I.M. para utilizar as definições PRINT Image Matching ou Exif Print da câmara.
- \*5 Dependendo do tipo de fotografia, para além dos olhos podem ser corrigidas outras partes da imagem.
- \*6 Seleccione Activ. para imprimir o tempo de exposição (velocidade do obturador), F-stop (abertura) e velocidade ISO da câmara.
- \*7 Seleccione Activ. para cortar automaticamente a fotografia conforme o espaço disponível no esquema seleccionado. Seleccione Desactiv. para desactivar o corte automático e deixar um espaço branco nas extremidades da fotografia.
- \*8 Seleccione Activ. para aumentar a velocidade de impressão. Seleccione Desactiv. para melhorar a qualidade de impressão.
- \*9 Seleccione a quantidade da imagem a aumentar na impressão de fotografias sem margens.

Modalità Stampa speciale Modo Impres especial Modo Impressão Especial

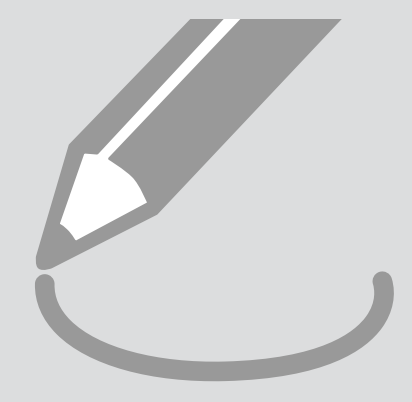

#### Copia/ripristino di foto

Copia/Restauración de fotografías

Copiar/Restaurar Fotografias

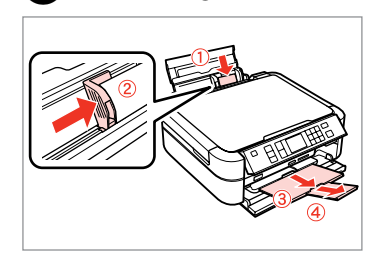

Caricare la carta. Cargue papel. Coloque papel.

16 □

2 □ → 22

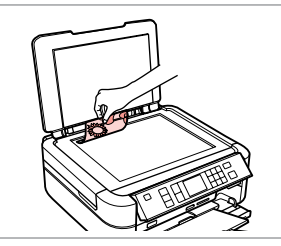

Posizionare orizzontalmente l'originale.

Ponga el original horizontal.

Coloque o original na horizontal.

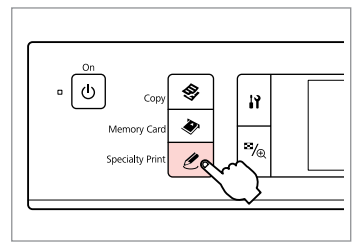

3

Accedere alla modalità Stampa speciale.

Entre en el modo Impres especial.

Introduza o modo Impressão Especial.

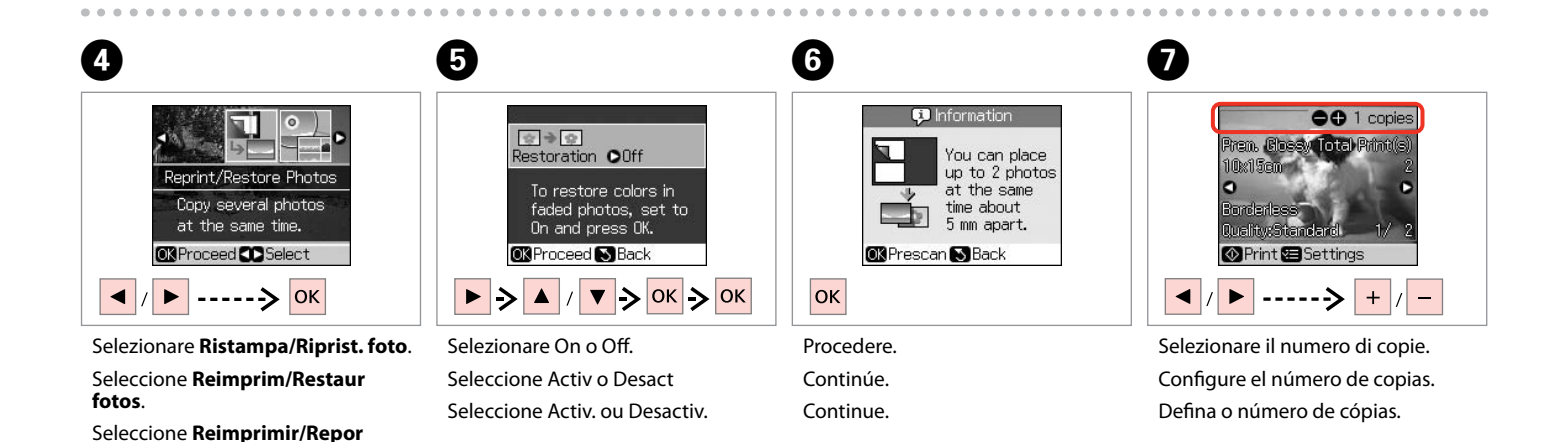

42

Fotos.

#### Ø

# 8

copia.

cópias.

A

Se sono state acquisite due foto, ripetere il passaggio 7 per la seconda foto.

Si ha escaneado dos fotos. repita el paso 🕡 para la segunda foto.

Se digitalizou duas fotografias, repita o ponto 🖸 para a segunda fotografia.

|          | Conies |      | Stop/Cloar |
|----------|--------|------|------------|
|          | Copies | Ē    | Stop/Clear |
|          |        |      |            |
| •        | ок     | ►    | Start      |
| <br>-    |        | 3    |            |
| <br>Menu | Ň      | Back |            |
|          | ~      | ~    | L          |
|          |        |      |            |

Accedere al menu di impostazione

Vaya al menú de ajuste de la copia.

Entre no menu de configuração de

48

| Paper Type | OPrem. Glossy |
|------------|---------------|
| Paper Size | : 10x15cm     |
| Layout     | : Borderless  |
| Quality    | : Standard    |
| Filter     | : Off         |
|            |               |

Definire le impostazioni appropriate. Realice los ajustes de impresión pertinentes.

Efectue as definições de impressão adequadas.

#### Ø

Assicurarsi di impostare Tipo carta e Formato carta.

Configure el Tipo papel y el Tamño papel.

Certifique-se de que define o Tipo Papel e Form. Papel.

| 6 |   |
|---|---|
| L | 2 |

| Paper Type                                | CUltra Glossy                                         |
|-------------------------------------------|-------------------------------------------------------|
| Paper Size<br>Layout<br>Quality<br>Filter | : 10x15cm<br>: Borderless<br>: Standard<br>: Off<br>▼ |
| 🕽 Adjust 💽                                | Done                                                  |

Terminare le impostazioni. Termine la configuración. Termine as definições.

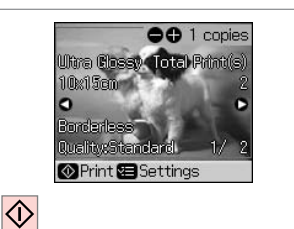

Avviare la copia. Empiece a copiar. Inicie a cópia.

#### Stampa su CD/DVD

Impresión en CD/DVD

#### Imprimir num CD/DVD

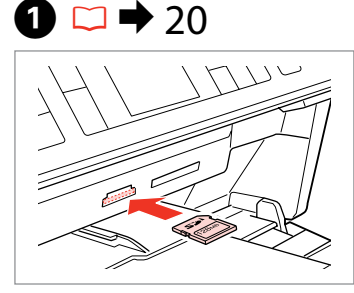

Inserire una scheda di memoria. Inserte una tarjeta de memoria. Insira um cartão de memória.

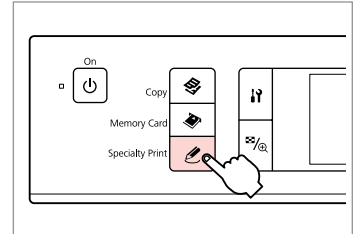

2

Accedere alla modalità Stampa speciale.

Entre en el modo Impres especial. Introduza o modo Impressão Especial.

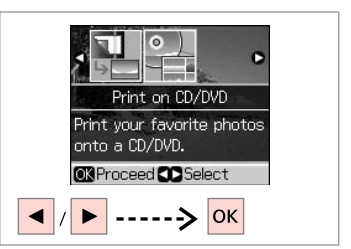

Selezionare **Stampa CD/DVD**. Seleccione **Imprimir CD/DVD**. Seleccione **Impr. em CD/DVD**.

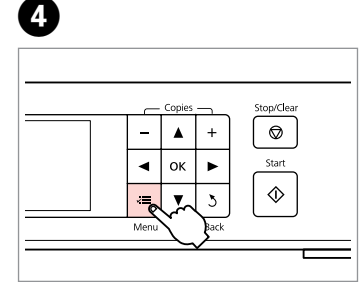

Accedere al menu di impostazione stampa.

Vaya al menú de ajuste de impresión. Entre no menu de configuração de impressão.

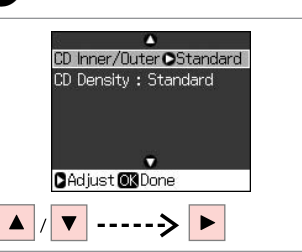

6

Selezionare **CD Int/Est**. Seleccione **CD interior-exter**. Seleccione **Int.-Ext. CD**.

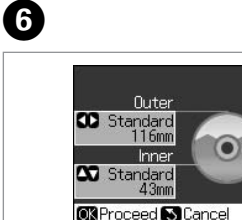

✓
 ✓
 ✓
 ✓
 ✓
 ✓
 ✓
 ✓
 ✓
 ✓
 ✓
 ✓
 ✓
 ✓
 ✓
 ✓
 ✓
 ✓
 ✓
 ✓
 ✓
 ✓
 ✓
 ✓
 ✓
 ✓
 ✓
 ✓
 ✓
 ✓
 ✓
 ✓
 ✓
 ✓
 ✓
 ✓
 ✓
 ✓
 ✓
 ✓
 ✓
 ✓
 ✓
 ✓
 ✓
 ✓
 ✓
 ✓
 ✓
 ✓
 ✓
 ✓
 ✓
 ✓
 ✓
 ✓
 ✓
 ✓
 ✓
 ✓
 ✓
 ✓
 ✓
 ✓
 ✓
 ✓
 ✓
 ✓
 ✓
 ✓
 ✓
 ✓
 ✓
 ✓
 ✓
 ✓
 ✓
 ✓
 ✓
 ✓
 ✓
 ✓
 ✓
 ✓
 ✓
 ✓
 ✓
 ✓
 ✓
 ✓
 ✓
 ✓
 ✓
 ✓
 ✓
 ✓
 ✓
 ✓
 ✓
 ✓
 ✓
 ✓
 ✓
 ✓
 ✓
 ✓
 ✓
 ✓
 ✓
 ✓
 ✓
 ✓
 ✓
 ✓
 ✓
 ✓
 ✓
 ✓
 ✓
 ✓
 ✓
 ✓
 ✓
 ✓
 ✓
 ✓
 ✓
 ✓
 ✓
 ✓
 ✓
 ✓
 ✓
 ✓
 ✓
 ✓

7 □ → 48

3

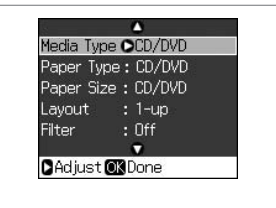

Impostare l'area di stampa e procedere.

Defina el área de impresión y continúe.

Defina a área de impressão e continue.

Definire le altre impostazioni.

Realice el resto de ajustes de impresión.

Efectue outras definições de impressão adequadas.

#### Ø

Per stampare una prova su carta, selezionare l'impostazione **Carta com.** in **Tipo carta** e caricare fogli di carta comune in formato A4.

Para hacer una prueba de impresión en papel, seleccione **Papi normal** como ajuste de **Tipo papel** y cargue papel normal tamaño A4.

Para imprimir uma amostra de teste em papel, seleccione **Papel Normal** na definição **Tipo Papel** e coloque papel normal A4.

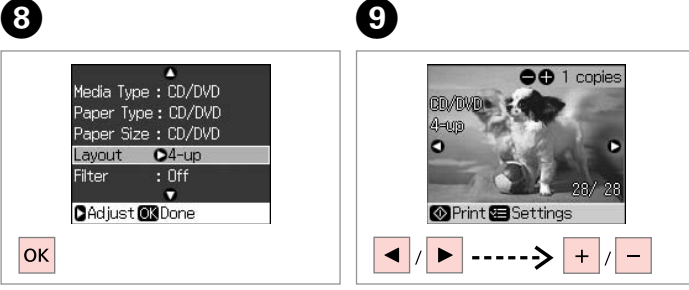

Terminare le impostazioni. Termine la configuración. Termine as definições. Selezionare una foto. Seleccione una foto. Seleccione uma fotografia.

#### Ø

Al termine del passaggio **③**, è possibile tagliare e ingrandire la foto. Premere <sup>53</sup>/<sub>⊕</sub> e definire le impostazioni.

Tras efectuar el paso O, puede recortar y ampliar la foto. Pulse  $\textcircled{O}_{\otimes}$  y configure los ajustes.

Depois do ponto 0, pode cortar e ampliar a fotografia. Pressione  $\textcircled{2}_{\textcircled{0}}$  e efectue as definições.

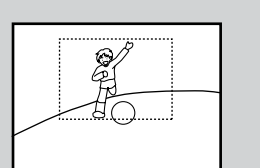

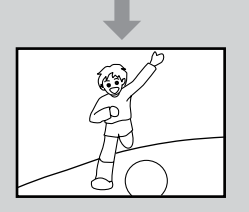

#### Ø

Per selezionare più foto, ripetere il passaggio **9**.

Si desea seleccionar más fotos, repita el paso **9**.

Para seleccionar mais fotografias, repita o ponto **9**.

10

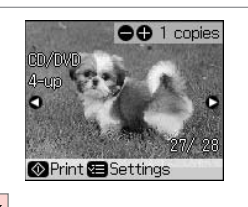

ОК

Selezionare tutte le foto. Concluya la selección de fotos. Termine a selecção de fotografias.

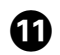

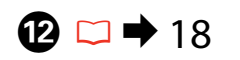

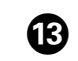

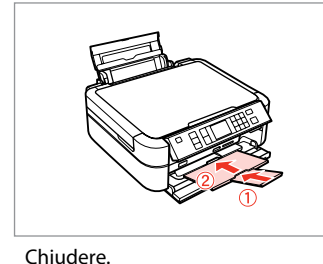

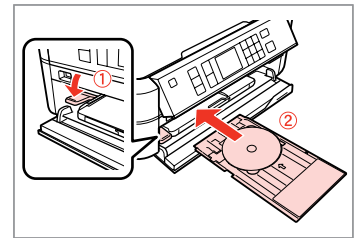

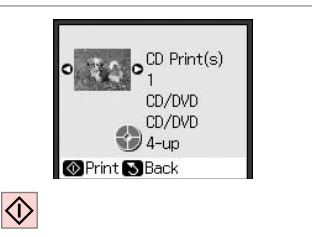

Caricare un CD/DVD. Cargue un CD/DVD. Coloque um CD/DVD. Avviare la stampa. Empiece a imprimir. Inicie a impressão.

#### Ø

Cierre.

Feche.

Per regolare la posizione di stampa, selezionare Setup, Posizione adesivi/CD, quindi CD/DVD. □ ⇒ 61

Para ajustar la posición de impresión, seleccione Config, Posición Adhesivos/CD y después CD/DVD. □ ➡ 61

Para ajustar a posição de impressão, seleccione Config., Posição CD/Autocolantes e, de seguida, CD/DVD. □ → 61

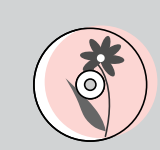

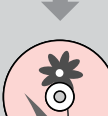

Stampa di copertine CD/DVD

Impresión de carátulas de CD/DVD

Imprimir a capa de um CD/DVD

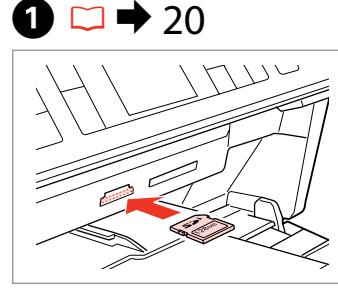

2 □ → 16

Inserire una scheda di memoria.Caricare carta formato A4.Inserte una tarjeta de memoria.Cargue papel tamaño A4.Insira um cartão de memória.Coloque papel A4.

6

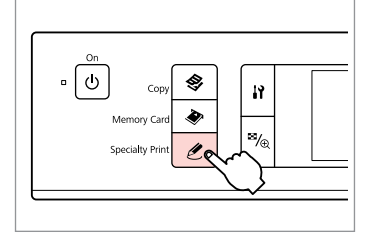

3

Accedere alla modalità Stampa speciale.

Entre en el modo Impres especial. Introduza o modo Impressão Especial.

Print on CD/DVD Print your favorite photos onto a CD/DVD. OK Proceed CD Select

4

Selezionare **Stampa CD/DVD**. Seleccione **Imprimir CD/DVD**. Seleccione **Impr. em CD/DVD**.

| <br>     | Copies |          | Stop/Clear |
|----------|--------|----------|------------|
| -        | ۸      | +        |            |
| •        | ок     | ۲        | Start      |
| <br>-    |        | 3        | $\Diamond$ |
| <br>Menu | Ľ      | Back     |            |
|          |        | <b>y</b> |            |

6

Accedere al menu di impostazione stampa.

Vaya al menú de ajuste de impresión. Entre no menu de configuração de impressão. Media Type CD Jacket Paper Type : Prem. Glossy Paper Size : A4 Layout : Jewel Index Quality : Standard Adjust OKDone

Selezionare **Custodia CD** come **Supporto**.

Seleccione **Carátula CD** como ajuste de **Tipo soport**.

Seleccione **Capa CD** em **TipoSuporte**.

Seguire la procedura di "Stampa su CD/DVD" a partire dal passaggio ③. □ → 44

Siga el paso ⑧ y siguientes de "Impresión en CD/DVD". □ → 44

Siga o ponto ⑧ e depois "Imprimir num CD/DVD". □ → 44

#### Elenco menu modalità Stampa speciale

Lista de menús del modo Impres especial

Lista de menus do modo Impressão Especial

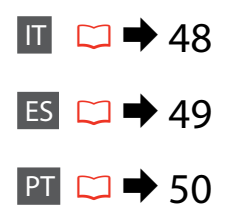

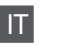

C Modalità Stampa speciale

Ristampa/Riprist. foto

Stampa CD/DVD

| ~=  | Impostazioni | di | stampa |
|-----|--------------|----|--------|
| · · | impostazioni | u  | stampa |

| Ristampa/Riprist.<br>foto | Tipo carta, Formato carta, Layout *1, Qualità, Filtro *2 *3, Espansione *4                                                                                                    |
|---------------------------|----------------------------------------------------------------------------------------------------|
| Stampa CD/DVD             | Supporto, Tipo carta, Layout, Qualità, Filtro * <sup>2</sup> * <sup>3</sup> , Migliora * <sup>2</sup> * <sup>5</sup> ,<br>Rid. occhi rossi * <sup>2</sup> * <sup>6</sup> , Luminosità * <sup>2</sup> , Contrasto * <sup>2</sup> , Nitidezza * <sup>2</sup> ,<br>Saturazione * <sup>2</sup> , Interno/esterno CD, Densità, Data, Stampa info.<br>* <sup>7</sup> , Adatta cornice * <sup>8</sup> , Bidirezionale * <sup>9</sup> , Espansione * <sup>4</sup> |

- \*1 Se si seleziona l'impostazione Senza Margini, l'immagine viene leggermente ingrandita e tagliata al fine di riempire il foglio di carta. È possibile che la qualità di stampa si riduca nelle aree superiore e inferiore o che tali aree risultino macchiate.
- \*2 Queste funzioni influiscono solo sulle stampe. Le immagini originali non vengono modificate.
- \*3 È possibile impostare la modalità colore dell'immagine su Seppia o B/N.
- \*4 Selezionare la quantità di espansione dell'immagine per la stampa di foto senza margini.
- \*5 Selezionare PhotoEnhance per regolare automaticamente gli aspetti di luminosità, contrasto e saturazione delle foto. Selezionare P.I.M. per utilizzare le impostazioni PRINT Image Matching o Exif Print della fotocamera.
- \*6 A seconda del tipo di foto, oltre agli occhi è possibile correggere altre parti dell'immagine.
- \*7 Selezionare On per stampare il tempo di esposizione della fotocamera (velocità dell'otturatore), apertura f/ e velocità ISO.
- \*8 Selezionare On per ritagliare automaticamente la foto in base allo spazio disponibile per il layout selezionato. Selezionare Off per disattivare i ritagli automatici e lasciare uno spazio vuoto ai margini della foto.
- \*9 Selezionare On per aumentare la velocità di stampa. Selezionare Off per migliorare la qualità di stampa.

#### & Modo Impres especial

Reimprim/Restaur fotos

Imprimir CD/DVD

#### Ajustes de impresión

| Reimprim/Restaur | Tipo papel, Tamño papel, Composic * <sup>1</sup> , Calidad, Filtro * <sup>2</sup> * <sup>3</sup> ,                                                                                                    |
|------------------|----------------------------------------------------------------------------------------------------|
| fotos            | Expansión * <sup>4</sup>                                                                                                    |
| Imprimir CD/DVD  | Tipo soport, Tipo papel, Composic, Calidad, Filtro * <sup>2</sup> * <sup>3</sup> , Mejorar<br>* <sup>2</sup> * <sup>5</sup> , Reduc ojos roj * <sup>2</sup> * <sup>6</sup> , Brillo * <sup>2</sup> , Contrast * <sup>2</sup> , Nitidez * <sup>2</sup> ,<br>Saturación * <sup>2</sup> , CD Inter-Exter, Densidad, Fecha, Imprim info * <sup>7</sup> ,<br>Ajust al marco * <sup>8</sup> , Dos sentidos * <sup>9</sup> , Expansión * <sup>4</sup> |

- \*1 Si selecciona Sin margen, la imagen se ampliará y recortará ligeramente para llenar la hoja de papel. La impresión puede tener menos calidad o quedar manchada en las zonas superior e inferior del papel.
- \*2 Estas funciones sólo afectan a las impresiones. No modifican las imágenes originales.
- \*3 Puede cambiar el modo de color de la imagen a Sepia o ByN.
- \*4 Seleccione cuánto se expande la imagen si imprime fotos sin márgenes.
- \*5 Seleccione PhotoEnhance para ajustar el brillo, el contraste y la saturación de las fotos de forma automática. Seleccione P.I.M. para utilizar los ajustes PRINT Image Matching o Exif Print de su cámara.
- \*6 Dependiendo del tipo de fotografía, podrían corregirse otras partes de la imagen aparte de los ojos.
- \*7 Seleccione Activ para imprimir el tiempo de exposición (velocidad del obturador), la apertura del diafragma y la velocidad ISO de la cámara.
- \*8 Seleccione Activ para recortar automáticamente la foto de modo que se ajuste al espacio disponible según el formato seleccionado. Seleccione Desact para desactivar el recorte automático y dejar un espacio en blanco en los bordes de la foto.
- \*9 Si desea imprimir más rápido, seleccione Activ. Si desea aumentar la calidad, seleccione Desact.

#### 2 Modo Impressão Especial

Reimprimir/Repor Fotos

Impr. em CD/DVD

#### Cefinições de impressão

| Reimprimir/Repor | Tipo Papel, Form. Papel, Esquema * <sup>1</sup> , Qualid., Filtro * <sup>2</sup> * <sup>3</sup> ,                                                                                                    |
|------------------|----------------------------------------------------------------------------------------------------|
| Fotos            | Expansão * <sup>4</sup>                                                                                                    |
| Impr. em CD/DVD  | TipoSuporte, Tipo Papel, Esquema, Qualid., Filtro * <sup>2</sup> * <sup>3</sup> ,<br>Melhorar * <sup>2</sup> * <sup>5</sup> , OlhosVerm. * <sup>2</sup> * <sup>6</sup> , Brilho * <sup>2</sup> , Contraste * <sup>2</sup> , Nitidez<br>* <sup>2</sup> , Saturação * <sup>2</sup> , IntExt. CD, Densid., Data, Impr. Inf. * <sup>7</sup> , Ajust.<br>Mold. * <sup>8</sup> , Bidireccional * <sup>9</sup> , Expansão * <sup>4</sup> |

- \*1 Quando SemMargens é seleccionado, a imagem é ligeiramente ampliada e cortada para preencher o papel. É possível que a qualidade diminua nas áreas superior e inferior ou que a área fique manchada durante a impressão.
- \*2 Estas funções só afectam as impressões. Não alteram as imagens originais.
- \*3 Pode alterar o modo de cor da imagem para Sépia ou P&B.
- \*4 Seleccione a quantidade da imagem a aumentar na impressão de fotografias sem margens.
- \*5 Seleccione PhotoEnhance para ajustar o brilho, o contraste e a saturação das fotografias automaticamente. Seleccione P.I.M. para utilizar as definições PRINT Image Matching ou Exif Print da câmara.
- \*6 Dependendo do tipo de fotografia, para além dos olhos podem ser corrigidas outras partes da imagem.
- \*7 Seleccione Activ. para imprimir o tempo de exposição (velocidade do obturador), F-stop (abertura) e velocidade ISO da câmara.
- \*8 Seleccione Activ. para cortar automaticamente a fotografia conforme o espaço disponível no esquema seleccionado. Seleccione Desactiv. para desactivar o corte automático e deixar um espaço branco nas extremidades da fotografia.
- \*9 Seleccione **Activ.** para aumentar a velocidade de impressão. Seleccione **Desactiv.** para melhorar a qualidade de impressão.

Modalità Setup (Manutenzione) Modo Config (Mantenimiento) Modo Configuração (Manutenção)

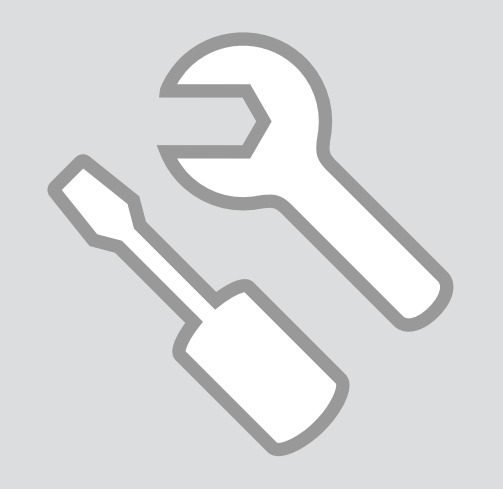

Verifica dello stato della cartuccia d'inchiostro

Revisión del estado de los cartuchos de tinta

Verificar o estado dos tinteiros

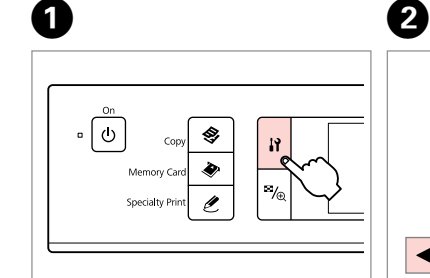

Accedere alla modalità Setup. Entre en el modo Config. Entre no modo Config.

Selezionare Livelli. Seleccione Nivl tinta. Seleccione Nível Tint.

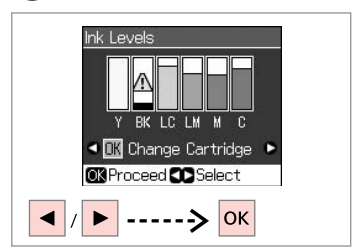

3

Continuare o sostituire la cartuccia. Continúe o cambie el cartucho. Continue ou substitua o tinteiro.

| Y        | ВК    | LC           | LM             | М       | С     | ⚠                  |
|----------|-------|--------------|----------------|---------|-------|--------------------|
| Giallo   | Nero  | Ciano chiaro | Magenta chiaro | Magenta | Ciano | Inchiostro scarso. |
| Amarillo | Negro | Cian claro   | Magenta claro  | Magenta | Cian  | Queda poca tinta.  |
| Amarelo  | Preto | Ciano claro  | Magenta claro  | Magenta | Ciano | Há pouca tinta.    |

#### Ø

Nella schermata al passaggio ③, è possibile selezionare di sostituire le cartucce anche se non esaurite. È inoltre possibile avviare tale operazione accedendo alla modalità **À Setup**, **Manutenzione** e quindi a **Cambia cartuccia**. Vedere le istruzioni sulla sostituzione delle cartucce di inchiostro.  $\square \Rightarrow 68$ 

En la pantalla del paso 3, puede elegir cambiar los cartuchos de tinta aunque no se hayan gastado. También puede iniciar esta operación seleccionando el modo la Config, Mantenimiento, y luego Cambiar cart. tinta. Consulte las instrucciones para cambiar cartuchos de tinta.  $\square \Rightarrow 68$ 

No ecrá do ponto 3, pode seleccionar a substituição de tinteiros mesmo que não estejam vazios. Pode também iniciar esta operação entrando no modo **A Config., Manutenção** e **Subst. Tinteiro**. Consulte as instruções sobre a substituição de tinteiros.  $\square \Rightarrow 68$ 

#### Ø

Epson non garantisce la qualità o l'affidabilità di inchiostri non originali. Se vengono installate cartucce d'inchiostro non originali, lo stato della cartuccia potrebbe non venire visualizzato.

Epson no puede garantizar la calidad ni la fiabilidad de las tintas que no sean de Epson. Si instala cartuchos de tinta no genuinos, no se mostrará el estado del cartucho.

A Epson não pode garantir a qualidade ou fiabilidade da tinta não original. Se instalar tinteiros não originais, é possível que o estado dos tinteiros não seja indicado.

#### Controllo e pulizia della testina di stampa

Revisión/Limpieza del cabezal de impresión

Verificar/Limpar a cabeça de impressão

Entre no modo Config.

#### Ø

Seleccione Manutenção.

La pulizia della testina di stampa consuma inchiostro, pertanto eseguirla solo se la qualità di stampa peggiora.

En la limpieza del cabezal se usa tinta, así que sólo debe limpiarlo si disminuye la calidad.

Uma vez que a limpeza da cabeça de impressão gasta tinta, limpe-a apenas se a qualidade diminuir.

# **① □ →** 16

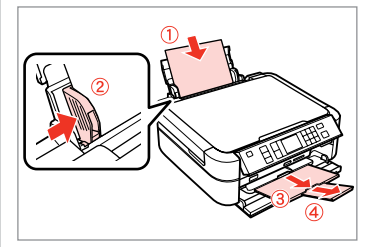

Caricare carta comune formato A4. Cargue una hoja de papel normal A4. Coloque papel normal A4.

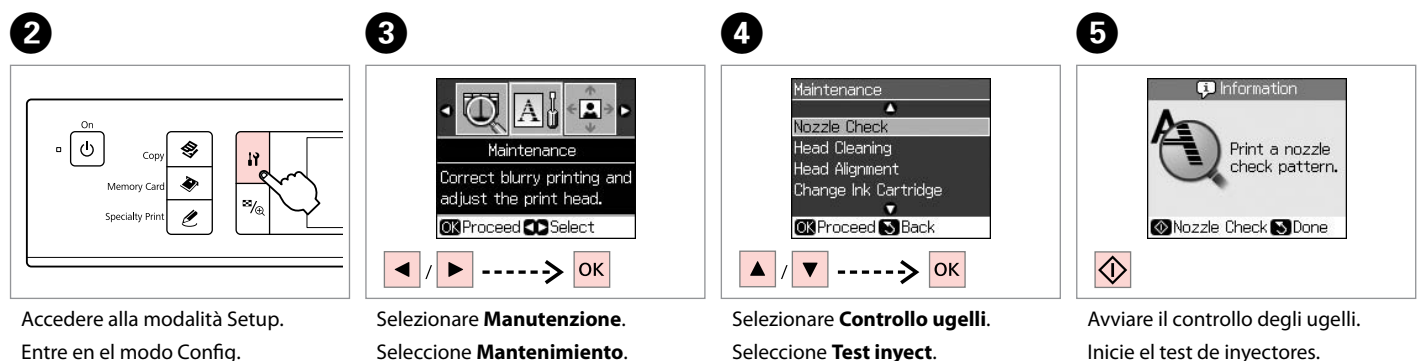

Seleccione Verif. Jact.

Inicie a verificação dos jactos.

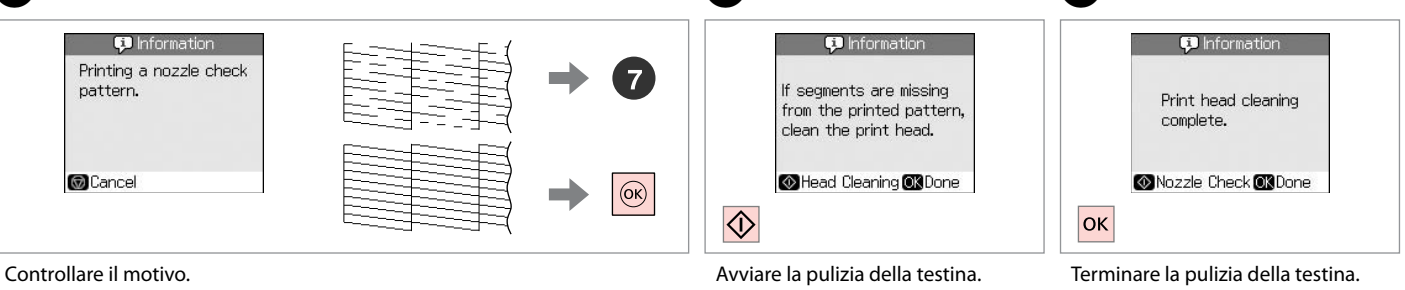

Examine el patrón.

Verifique o modelo.

Avviare la pulizia della testina. Empiece la limpieza del cabezal. Inicie a limpeza da cabeça.

Terminare la pulizia della testina. Termine la limpieza. Termine a limpeza da cabeça.

8

#### Ø

Se la qualità non migliora dopo quattro cicli di pulizia, lasciare accesa la stampante per almeno sei ore. Quindi, provare nuovamente a pulire la testina di stampa. Se la qualità di stampa ancora non migliora, contattare l'assistenza Epson.

Si la calidad no mejora después de cuatro limpiezas, deje la impresora encendida 6 horas como mínimo. Después, vuelva a limpiar el cabezal. Si la calidad sigue sin mejorar, diríjase al Soporte Técnico de Epson.

Se a qualidade não melhorar após quatro limpezas, mantenha a impressora ligada durante, pelo menos, seis horas. Em seguida, volte a limpar a cabeça. Se a qualidade continuar a não melhorar, contacte a assistência Epson.

#### Allineamento della testina di stampa

Alineación del cabezal de impresión

Alinhar a cabeça de impressão

# 1 □ → 16

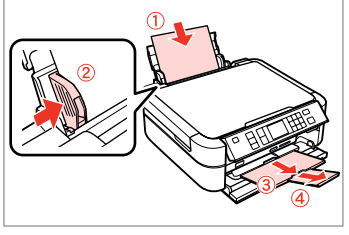

Copy S Memory Card Specialty Print

2

6

Caricare carta comune formato A4. Cargue una hoja de papel normal A4. Coloque papel normal A4. Accedere alla modalità Setup. Entre en el modo Config. Entre no modo Config.

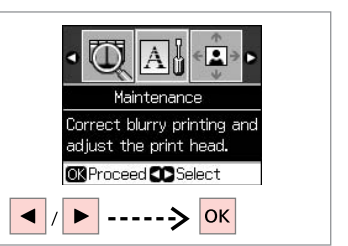

Selezionare **Manutenzione**. Seleccione **Mantenimiento**. Seleccione **Manutenção**.

3

7

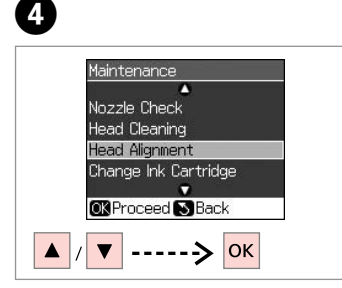

Selezionare **Allineamento testine**. Seleccione **Alin cabez**. Seleccione **Alinh.Cab**.

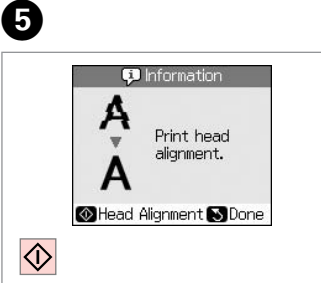

Stampare i motivi. Imprima patrones. Imprima modelos.

Selezionare il motivo più pieno. Seleccione el patrón más uniforme. Seleccione o modelo mais sólido. Head Alignment Find pattern #2:5 alignment and #3:5 alignment and enter the #4:5 number. Adjust CK Done

Selezionare il numero di motivo. Seleccione el número del patrón. Seleccione o número do modelo.

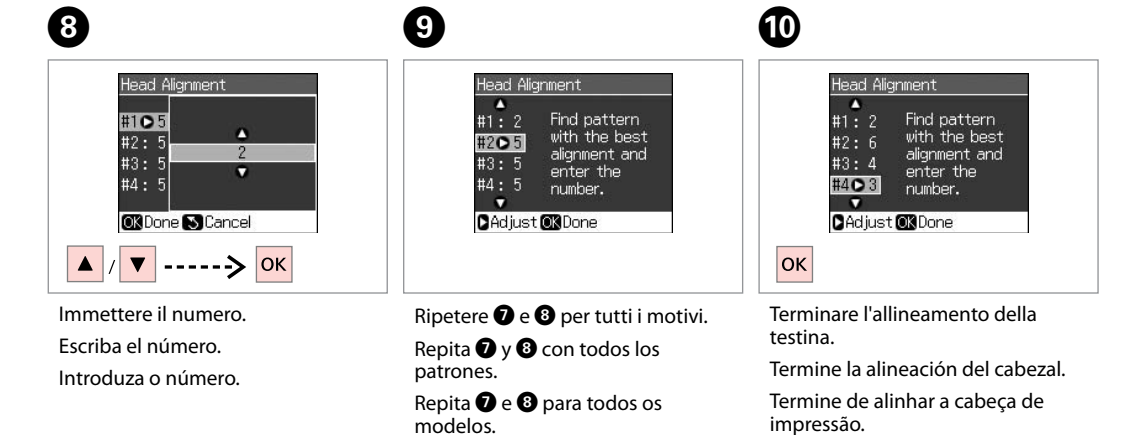

. . . . .

# PictBridge Config PictBridge Configuração PictBridge

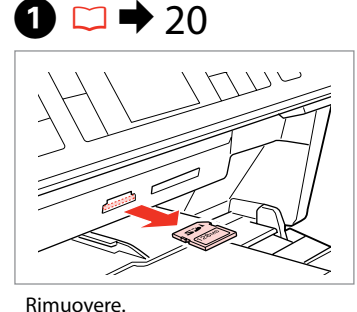

Sáquela. Retire.

6

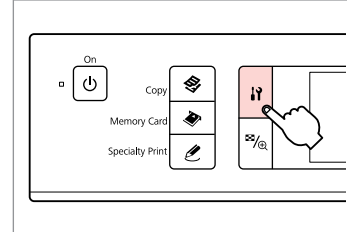

2

6

Accedere alla modalità Setup. Entre en el modo Config. Entre no modo Config.

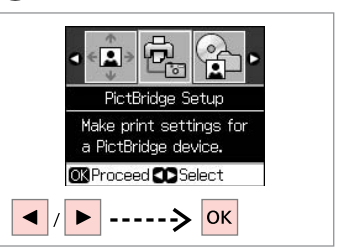

Selezionare **PictBridge**. Seleccione **Config PictBridge**. Seleccione **Conf. PictBridge**.

3

**4** □ **→** 61

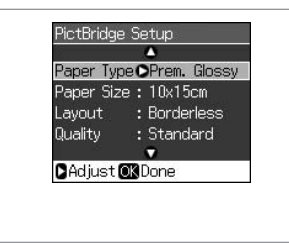

Definire le impostazioni appropriate di copia.

Configure los ajustes de copia adecuados.

Efectue as definições de cópia adequadas.

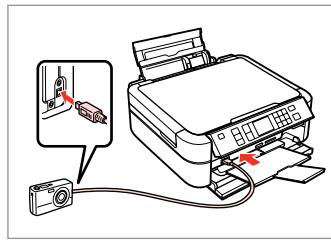

Collegare e accendere la fotocamera. Conecte y encienda la cámara. Lique à impressora e lique a câmara.

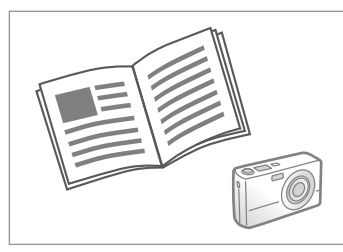

Per stampare, vedere la guida della fotocamera.

Para la impresión, consulte el manual de la cámara.

Para imprimir, consulte o guia da câmara.

| Compatibilità       | PictBridge                           |
|---------------------|--------------------------------------|
| Formato file        | JPEG                                 |
| Dimensioni immagine | Da 80 × 80 pixel a 9200 × 9200 pixel |

| Compatibilidade     | PictBridge                                        |
|---------------------|---------------------------------------------------|
| Formato de ficheiro | JPEG                                              |
| Tamanho da imagem   | $80 \times 80$ pixéis a 9200 $\times$ 9200 pixéis |

| Compatibilidad      | PictBridge                       |
|---------------------|----------------------------------|
| Formato del archivo | JPEG                             |
| Tamaño de la imagen | de 80 × 80 a 9200 × 9200 píxeles |

#### Ø

A seconda delle impostazioni di questa stampante e della fotocamera, è possibile che alcune combinazioni di tipo e formato carta e layout non siano supportate.

Según la configuración de la impresora y de la cámara, hay combinaciones de tipo y tamaño de papel y composición que no se admiten.

Consoante as definições desta impressora e da câmara digital, é possível que algumas combinações de tipo de papel, formato e esquema não sejam compatíveis.

#### Ø

È possibile che alcune impostazioni della fotocamera digitale non trovino riscontro nella stampa.

Es posible que la impresión no refleje algunos ajustes configurados en la cámara digital.

Algumas das definições da câmara digital podem não se reflectir na impressão.

Backup in periferica di archiviazione esterna

Copia de seguridad en dispositivo de almacenamiento externo

Cópia de segurança num dispositivo de armazenamento externo

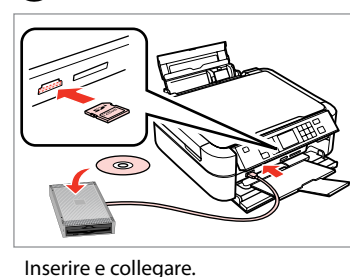

Inserte y conecte.

Insira e lique.

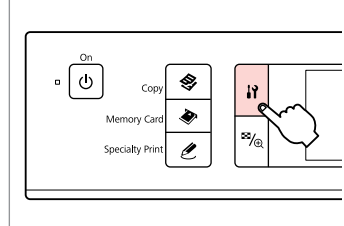

Accedere alla modalità Setup. Entre en el modo Config. Entre no modo Config.

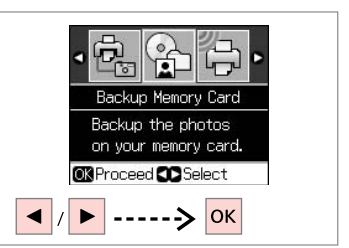

Selezionare Backup scheda. Seleccione Copia seg tarj memoria. Seleccione Cópia Seg. Cartão Mem.

| 4                                   | 5                                                                        |
|-------------------------------------|--------------------------------------------------------------------------|
| Backup Memory Card                  | 🕫 Information                                                            |
| Backup Memory Card<br>Folder Select | Memory card<br>data backup<br>Disconnect<br>Printer from<br>Printer from |
| CK Proceed S Done                   |                                                                          |
| ▲ / ▼> ОК                           | ОК                                                                       |

Selezionare Backup scheda. Seleccione Copia seg tarj memoria. Seleccione Cópia Seg. Cartão Mem. Seguire le istruzioni visualizzate sullo schermo.

v card backup. nnect the

Siga las instrucciones de la pantalla. Siga as instruções que aparecem no ecrã.

#### Ø

2

È possibile stampare foto dalla periferica di archiviazione del backup. Rimuovere la scheda di memoria dalla stampante, collegare la periferica, guindi procedere alla stampa delle foto. □ → 32

3

Puede imprimir fotos del dispositivo de almacenamiento externo. Extraiga la tarjeta de memoria de la impresora, conecte el dispositivo e imprima las fotos. 🖾 🔿 32

Pode imprimir fotografias a partir do dispositivo de armazenamento da cópia de segurança. Retire o cartão de memória da impressora, ligue o dispositivo e imprima as fotografias. 🗆 🕈 32

Lista de menús del modo Config

Lista de menus do modo Configuração

□ □ → 61

ES 🗀 🕈 61

PT □ ≠ 62

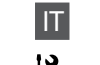

### Modalità Setup

| Livelli                           |                                                                                                    | Niv |
|-----------------------------------|----------------------------------------------------------------------------------------------------|-----|
| Manutenzione                      | Controllo ugelli, Pulizia testine,<br>Allineamento testine, Cambia<br>cartuccia, Carta spessa *, Lingua,                            | Mai |
|                                   | Impost. salvaschermo                                                                                                    | Pos |
| Posizione adesivi/CD              | CD/DVD, Adesivi                                                                                                    | CD  |
| PictBridge                        | Per informazioni dettagliate sulle voci<br>di impostazione, consultare l'elenco<br>menu della modalità Scheda di<br>memoria. □ → 38 | Cor |
| Backup della scheda<br>di memoria | □ → 60                                                                                                    | Cop |
| Impostaz. Bluetooth               | Per informazioni dettagliate, consultare<br>la Guida utente in linea.                                                               | Aju |
| Ripristino predefinite            |                                                                                                    | Rec |

\* Se la stampa risulta macchiata, impostare questa funzione su **On**.

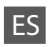

#### Modo Config

| Nivl tinta                |                                                                                                    |
|---------------------------|----------------------------------------------------------------------------------------------------|
| Mantenimiento             | Test inyect, Limp cabez, Alin cabez,<br>Cambiar cartcho tinta, Papel grueso *,<br>Idioma, Ajuste protec pantall                 |
| Posición Adhesivos/<br>CD | CD/DVD, Adhesivs                                                                                                    |
| Config PictBridge         | Si desea más información sobre las<br>opciones de configuración, consulte la<br>lista de menús del modo Tarj memoria.<br>□ ➡ 38 |
| Copia seg tarj<br>memoria | □ ➡ 60                                                                                                    |
| Ajustes Bluetooth         | Consulte el Manual de usuario on-line si desea más información.                                                                 |
| Recuperar ajustes prede   | et                                                                                                    |

\* Si la impresión sale manchada, ajuste esta función a Activ.

# H Modo Configuração

| Nível Tint                  |                                                                                                    |
|-----------------------------|----------------------------------------------------------------------------------------------------|
| Manutenção                  | Verif. Jact, Limp.Cab., Alinh.Cab., Subst.<br>Tinteiro, Papel Espes *, Língua, Def.<br>Protecção Ecrã                      |
| Posição CD/<br>Autocolantes | CD/DVD, Autocol                                                                                                    |
| Conf. PictBridge            | Para obter mais informações sobre<br>os itens da definição, consulte a lista<br>de menus do modo Cartão Memória.<br>□ → 38 |
| CópiaSeg CartãoMem          | □ → 60                                                                                                    |
| Def. Bluetooth              | Para mais informações, consulte o Guia<br>do Utilizador interactivo.                                                       |
| Repor Predefinições         |                                                                                                    |

\* Se a impressão estiver manchada, ajuste a função em Activ.

Risoluzione dei problemi Solución de problemas Resolver problemas

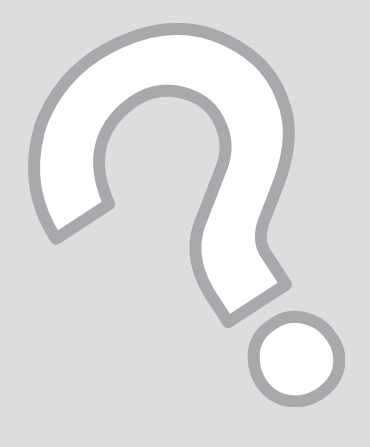

# Messaggi di errore Mensajes de error Mensagens de erro

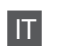

memoria. L'operazione è stata annullata.

| Messaggi di errore                                                                                                    | Soluzione                                                                                                    |  |
|----------------------------------------------------------------------------------------------------|----------------------------------------------------------------------------------------------------|--|
| Errore stampante. Spegnere la stampante e premere On per riaccendere. Vedere il manuale.                                              | Accertarsi che nella stampante non sia caricata della carta. Se il messaggio di errore non si risolve, contattare l'assistenza Epson.                                                                                                    |  |
| Errore scanner. Vedere il manuale.                                                                                                    | Spegnere la stampante e riaccenderla. Se il messaggio di errore non si risolve, contattare l'assistenza Epson.                                                                                                    |  |
| Tamponi inchiostro prossimi al termine della durata utile.<br>Contattare assistenza Epson.                                            | Contattare l'assistenza Epson per sostituire i tamponi di<br>inchiostro prima del termine della durata utile. Quando i<br>tamponi di inchiostro sono saturi, la stampante si arresta ed è<br>necessaria l'assistenza Epson per continuare la stampa. |  |
| Tamponi inchiostro al termine della durata utile. Contattare assistenza Epson.                                                        | Contattare l'assistenza Epson per la sostituzione dei tamponi.                                                                                                    |  |
| Inceppamento. Aprire l'unità scanner e rimuovere la carta.<br>Premere Avvio per espellere la carta all'interno. Vedere il<br>manuale. | □ → 73                                                                                                    |  |
| Impossibile riconoscere le cartucce d'inchiostro.                                                                                     | Verificare che le cartucce siano installate correttamente. □ → 68.<br>Riprovare.                                                                                                    |  |
| Il documento è troppo complesso per la stampa con Bluetooth.                                                                          | Vedere il manuale della periferica che trasmette i dati.                                                                                                    |  |
| Errore dati. Impossibile stampare il documento.                                                                                       | Vedere il manuale della periferica che trasmette i dati. (Causa: l dati<br>non sono disponibili a causa di un malfunzionamento della periferica.)                                                                                                    |  |
| Errore dati. Il documento non può essere stampato correttamente.                                                                      | Vedere il manuale della periferica che trasmette i dati. (Causa:<br>Una parte dei dati risulta danneggiata o non è possibile<br>eseguirne il buffering.)                                                                                             |  |
| Impossibile riconoscere la periferica.                                                                                                | Assicurarsi che la scheda di memoria sia inserita correttamente.<br>Se è stata collegata una periferica di memoria USB, verificare che<br>il supporto di archiviazione sia inserito correttamente.                                                   |  |
| Errore di backup.<br>Codice errore xxxxxxx                                                                                            | L'operazione di backup è stata annullata a causa di un errore.<br>Prendere nota del codice errore e contattare l'assistenza Epson.                                                                                                    |  |
| Si è verificato un problema durante la formattazione.<br>L'operazione di formattazione è stata annullata.                             | Provare a ripetere la procedura. Se l'errore si verifica<br>nuovamente, potrebbe essere presente un problema con la                                                                                                    |  |
| Si è verificato un errore durante il salvataggio. L'operazione di salvataggio è stata annullata.                                      | scheda di memoria o l'unità di archiviazione. Controllare la scheda o l'unità e riprovare.                                                                                                    |  |
| Impossibile creare una cartella nell'unità o nella scheda di                                                                          | Inserire una nuova scheda di memoria o unità di archiviazione                                                                                                    |  |

e riprovare.

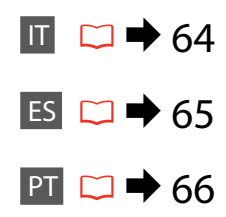

| Mensajes de error                                                                                                    | Solución                                                                                                    |  |
|----------------------------------------------------------------------------------------------------|----------------------------------------------------------------------------------------------------|--|
| Error de la impresora. Apáguela y pulse el botón On para encenderla. Consulte el manual.                                        | Compruebe que no quede papel dentro. Si el mensaje de error no desaparece, consulte al servicio técnico de Epson.                                                                                                    |  |
| Error del escáner. Consulte el manual.                                                                                          | Apague la impresora y vuelva a encenderla. Si el mensaje de error no desaparece, consulte al servicio técnico de Epson.                                                                                                  |  |
| Almohadillas de tinta de impresora casi al final de su vida útil.<br>Llame Soporte de Epson.                                    | Consulte al soporte técnico de Epson para cambiar las almohadillas antes<br>del final de su vida útil. Cuando están saturadas, la impresora se detiene y es<br>necesaria la asistencia de Epson para seguir imprimiendo. |  |
| Almohadillas de tinta de impresora al final de su vida útil. Llame<br>Soporte de Epson.                                         | Diríjase al soporte Epson para cambiar las almohadillas.                                                                                                    |  |
| Atasco papel. Abra el escáner y saque el papel. Pulse el botón<br>Iniciar para expulsar el papel de dentro. Consulte el manual. | □ ➡ 73                                                                                                    |  |
| La impresora no puede reconocer los cartuchos de tinta.                                                                         | Asegúrese de que los cartuchos están instalados correctamente. □ → 68.<br>Después, vuelva a intentarlo.                                                                                                    |  |
| Documento demasiado complejo para imprimirlo vía Bluetooth.                                                                     | Consulte en el manual las instrucciones sobre transmisión de datos desde<br>otros dispositivos.                                                                                                    |  |
| Error en datos. El documento no puede imprimirse.                                                                               | Consulte en el manual las instrucciones sobre transmisión de datos desde<br>otros dispositivos. (Causa: los datos no están disponibles por un error de<br>funcionamiento del dispositivo.)                               |  |
| Error en datos. Es posible que el documento no se imprima correctamente.                                                        | Consulte en el manual las instrucciones sobre transmisión de datos desde<br>otros dispositivos. (Causa: parte de la información está corrupta o no puede<br>guardarse en búfer.)                                         |  |
| No se detecta dispositivo.                                                                                                    | Compruebe que la tarjeta de memoria esté bien insertada. Si ha conectado<br>un dispositivo de almacenamiento USB, asegúrese de que lo ha insertado<br>correctamente.                                                     |  |
| Error copia seg.<br>Código de error xxxxxxx                                                                                     | La copia de seguridad se ha cancelado porque ha ocurrido un error. Tome nota del código de error y póngase en contacto con el Soporte Técnico de Epson.                                                                  |  |
| Error durante el formateado. Formateado cancelado.                                                                              | Intente de nuevo el proceso. Si vuelve a ocurrir, quizá haya un problema con                                                                                                    |  |
| Error al guardar. Operación cancelada.                                                                                          | a tarjeta de memoria o el disco de almacenamiento externo. Compruebe la tarjeta o el disco y vuelva a intentarlo.                                                                                                    |  |
| No se puede crear una carpeta en la tarjeta de memoria o disco.<br>Operación cancelada.                                         | Inserte una nueva tarjeta de memoria o disco de almacenamiento y vuelva a intentarlo.                                                                                                    |  |

PT

| Mensagens de erro                                                                                                    | Solução                                                                                                    |  |
|----------------------------------------------------------------------------------------------------|----------------------------------------------------------------------------------------------------|--|
| Houve um erro da impressora. Desligue a impressora e, em seguida, volte a ligá-la. Veja a documentação.                        | Certifique-se de que a impressora não tem papel. Se a mensagem de erro persistir, contacte a assistência Epson.                                                                                                    |  |
| Houve um erro no digitalizador. Veja a documentação.                                                                           | Desligue a impressora e volte a ligá-la. Se a mensagem de erro persistir, contacte a assistência Epson.                                                                                                    |  |
| Almofadas de tinta da impressora quase a acabar. Contacte a<br>Assistência Epson.                                              | Contacte a assistência Epson para substituir as almofadas de tinta<br>antes de terminarem. Quando as almofadas de tinta estão saturadas,<br>a impressora pára e a assistência Epson é necessária para continuar a<br>imprimir. |  |
| As almofadas de tinta da impressora acabaram. Contacte a Assistência<br>Epson.                                                 | Contacte a assistência Epson para substituir as almofadas.                                                                                                    |  |
| Encrav. papel. Abra o digitalizador e retire o papel. Pressione Iniciar para ejectar o papel do interior. Veja a documentação. | □ ➡ 73                                                                                                    |  |
| Impos. reconhecer tinteiros.                                                                                                   | Certifique-se que os tinteiros estão instalados correctamente. □ ➡ 68.<br>De seguida, tente novamente.                                                                                                    |  |
| O documento é muito complexo para imprimir com Bluetooth.                                                                      | Consulte a documentação relativamente à transmissão de dados a partir do dispositivo.                                                                                                    |  |
| Erro de dados. O doc. não pode ser impr.                                                                                       | Consulte a documentação relativamente à transmissão de dados a partir do dispositivo. (Causa: Os dados não se encontram disponíveis devido a uma avaria no dispositivo.)                                                       |  |
| Erro de dados. O documento pode não ser bem impresso.                                                                          | Consulte a documentação relativamente à transmissão de dados a<br>partir do dispositivo. (Causa: Uma parte dos dados está corrompida ou<br>não pode ser protegida.)                                                            |  |
| Impos. reconhecer o dispositivo.                                                                                               | Certifique-se que o cartão de memória foi inserido correctamente. Se<br>conectar um dispositivo de armazenamento USB, certifique-se que o<br>disco de armazenamento foi inserido correctamente.                                |  |
| Erro Cópia Seg.<br>Cód. Erro xxxxxxx                                                                                           | Ocorreu um erro e a cópia de segurança foi cancelada. Anote o código do erro e contacte a Assistência Epson.                                                                                                    |  |
| Ocorreu um problema na formatação. Formatação cancelada.                                                                       | Repita de novo. Se o erro persistir, pode existir um problema com o cartão de memória ou com o disco de armazenamento. Verifique o cartão ou o disco e tente novamente.                                                        |  |
| Ocorreu um erro na gravação. Gravação cancelada.                                                                               |                                                                                                    |  |
| Impos. criar pasta no cartão mem. ou no disco. Operação cancelada.                                                             | Insira um novo cartão de memória ou disco de armazenamento e tente novamente.                                                                                                    |  |

# Sostituzione delle cartucce d'inchiostro

Cambio de los cartuchos de tinta Substituir tinteiros

#### Precauzioni per l'uso della cartuccia di inchiostro

Non spostare mai la testina di stampa manualmente.

- Durante le seguenti operazioni viene consumato inchiostro da tutte le cartucce: pulizia della testina e caricamento inchiostro all'installazione di una cartuccia.
- Per ottenere la massima efficienza dall'inchiostro, rimuovere una cartuccia solo quando si è pronti per la sua sostituzione. Le cartucce d'inchiostro con stato di inchiostro scarso non possono essere utilizzate se reinserite.
- Epson raccomanda l'uso di cartucce di inchiostro originali Epson. Epson non garantisce la qualità o l'affidabilità di inchiostri non originali. L'uso di inchiostro non originale potrebbe provocare danni non coperti dalle condizioni di garanzia Epson e, in determinate circostanze, potrebbe causare un funzionamento non corretto della stampante. Le informazioni relative ai livelli dell'inchiostro non originale potrebbero non venire visualizzate e l'uso di inchiostro non originale viene registrato per un eventuale uso in sede di assistenza.
- Prima di iniziare la sostituzione, assicurarsi di disporre di una cartuccia d'inchiostro nuova. Una volta iniziata la procedura di sostituzione di una cartuccia, è necessario completare tutti i passaggi in un'unica sessione.
- Lasciare la cartuccia esaurita installata fino a quando non è disponibile una cartuccia di ricambio. In caso contrario, l'inchiostro rimanente negli ugelli della testina di stampa potrebbe essiccarsi.
- Non aprire la confezione della cartuccia di inchiostro fino a quando non si è pronti per la sua installazione nella stampante. La cartuccia viene fornita in confezione sottovuoto per preservarne l'affidabilità.
- Prodotti di altre marche potrebbero provocare danni alla stampante non coperti dalle condizioni di garanzia Epson e, in determinate circostanze, potrebbero causare un funzionamento non corretto della stampante.
- Non spegnere la stampante durante il caricamento dell'inchiostro, al fine di evitare di sprecare inchiostro.
- Quando una cartuccia d'inchiostro è esaurita, non è possibile continuare a stampare anche se le altre cartucce contengono ancora dell'inchiostro.

- Precauciones al manipular los cartuchos de tinta
- D No mueva nunca el cabezal de impresión con la mano.
- Se consume algo de tinta de todos los cartuchos cuando se limpia el cabezal de impresión y cuando se instala un cartucho de tinta.
- Para aprovechar al máximo la tinta, saque un cartucho únicamente cuando esté preparado para sustituirlo. Los cartuchos con poca tinta quizá no se puedan usar si se sacan y vuelven a insertar.
- Epson recomienda el uso de cartuchos de tinta Epson originales. Epson no puede garantizar la calidad ni la fiabilidad de las tintas que no sean de Epson. La tinta no genuina puede provocar daños no cubiertos por las garantías de Epson, y, en determinadas condiciones, un funcionamiento anormal de la impresora. No se mostrarán datos sobre los niveles de tinta de los cartuchos no genuinos, y se registrará el uso de tinta no genuina para su posible uso por parte del Servicio Técnico.
- Antes de empezar la sustitución, compruebe que tiene un cartucho de tinta nuevo. Una vez comenzada la sustitución de un cartucho, tiene que realizar todos los pasos en una sesión.
- Deje el cartucho vacío instalado en el producto hasta que consiga otro para sustituirlo. En caso contrario, podría secarse la tinta de los inyectores del cabezal de impresión.
- No abra el paquete del cartucho de tinta hasta que vaya a instalarlo en la impresora. El cartucho está envasado al vacío para conservar todas sus propiedades.
- Otros productos no fabricados por Epson pueden averiar la impresora y la garantía de Epson no lo cubrirá y, bajo determinadas circunstancias, pueden provocar un funcionamiento imprevisible de la impresora.
- No apague la impresora durante la carga de la tinta porque desperdiciaría tinta.
- No puede seguir imprimiendo con un cartucho de tinta agotado, aunque los demás todavía tengan tinta.

- Precauções de manuseamento de tinteiros
- D Nunca desloque a cabeça de impressão com as mãos.
- Gasta-se alguma tinta de todos os tinteiros durante as seguintes operações: limpeza da cabeça de impressão e carregamento da tinta quando é instalado um tinteiro.
- Para uma eficiência máxima da tinta, retire só um tinteiro quando estiver pronto para o substituir.
   É possível que não consiga utilizar tinteiros com pouca tinta depois de os reinserir.
- A Epson aconselha a utilização de tinteiros Epson originais. A Epson não pode garantir a qualidade ou fiabilidade da tinta não original. A utilização de tinta não original pode causar danos não cobertos pelas garantias Epson e, em algumas circunstâncias, provocar um funcionamento irregular da impressora. As informações sobre níveis de tinta não original podem não aparecer e a utilização de tinta não original fica registada para possível uso dos serviços técnicos.
- Certifique-se de que tem um novo tinteiro antes de iniciar a substituição. Depois de iniciar a substituição de um tinteiro, tem de executar todas as operações numa sessão.
- Deixe o tinteiro vazio instalado até adquirir um para substituição. Caso contrário, a tinta que fica nos jactos da cabeça pode secar.
- Abra apenas a embalagem do tinteiro quando estiver pronto para o instalar na impressora. O tinteiro foi embalado em vácuo para garantir a fiabilidade.
- Outros produtos não fabricados pela Epson podem causar danos não cobertos pelas garantias Epson e, em algumas circunstâncias, provocar um funcionamento irregular da impressora.
- Não desligue a impressora durante o carregamento da tinta, pois isso gasta tinta.
- Quando um tinteiro está vazio, não pode continuar a imprimir, mesmo que os outros tinteiros ainda tenham tinta.

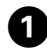

# Error T0804/794 Press the OK button to replace ink cartridges. OK

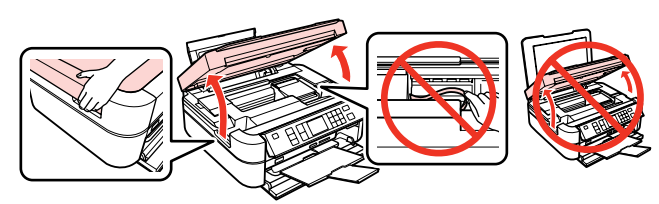

Controllare il colore da sostituire. Fíjese en el color que hay que cambiar.

Confirme a cor a substituir.

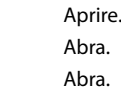

2

# \_\_\_\_ ¥

## !

Fare attenzione a non toccare il cavo flat all'interno della stampante.

Tenga cuidado de no tocar el cable plano del interior de la impresora.

Tenha cuidado para não tocar no cabo plano que se encontra no interior da impressora.

# !

Non sollevare l'unità scanner quando il coperchio dei documenti è aperto.

No levante el escáner mientras la cubierta de documentos esté abierta.

Não levante a unidade de digitalização enquanto a tampa do documento estiver aberta.

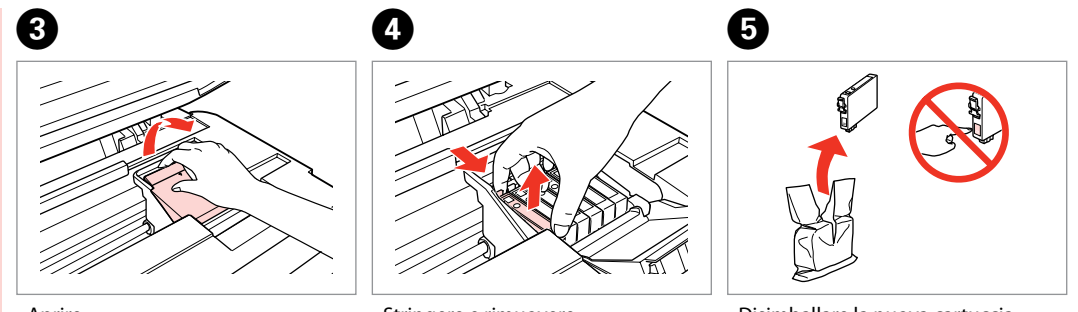

Aprire. Abra. Abra. Stringere e rimuovere. Apriete y saque. Aperte e retire. Disimballare la nuova cartuccia.

Saque el cartucho nuevo de su envoltorio.

Desembale o novo tinteiro.

#### !

# Fare attenzione a non rompere i ganci sul lato della cartuccia.

Tenga cuidado para no romper los ganchos del lateral del cartucho de tinta.

Tenha o cuidado de não partir os ganchos no lado do tinteiro.

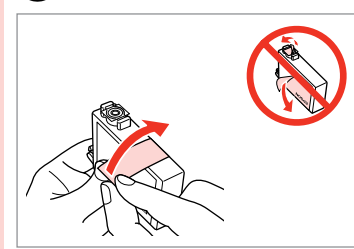

6

Rimuovere il nastro giallo. Quite el precinto amarillo. Retire a fita amarela.

| TRAFTS |  |
|--------|--|
|        |  |
|        |  |

Inserire e premere. Insértelo y empuje. Insira e pressione.

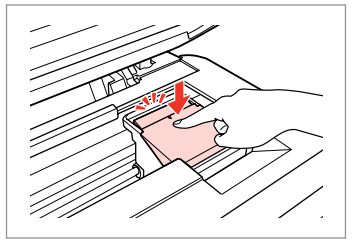

Chiudere. Cierre.

Feche.

8

## !

Se risulta difficile chiudere il coperchio, premere su ciascuna cartuccia fino allo scatto in posizione.

Si le cuesta cerrar la cubierta, pulse los cartuchos hasta oír un clic que indica que están encajados en su sitio.

Se tiver dificuldades em fechar a tampa, pressione cada um dos tinteiros até os encaixar.

| Informa     T0804/794     Replace i     cartridge     @RProceed     OK |
|------------------------------------------------------------------------|

Chiudere. Cierre. Feche. Avviare il caricamento inchiostro. Empiece a cargar tinta. Comece a carregar a tinta. Ø

Se è stato necessario sostituire una cartuccia di inchiostro durante la copia, al fine di assicurare la qualità della copia dopo il caricamento dell'inchiostro, annullare il lavoro in fase di copia e riavviare la copia dal posizionamento degli originali.

Si ha sustituido un cartucho mientras copiaba, para garantizar la calidad de la copia, cuando termine la carga de la tinta, cancele el trabajo de copia en vigor y empiécelo de nuevo colocando los originales.

Se teve de substituir um tinteiro durante uma cópia, para garantir a qualidade da cópia depois do carregamento da tinta terminar, cancele a cópia em curso e recomece colocando os originais.

#### Ø

Per sostituire una cartuccia d'inchiostro prima che sia esaurita, premere il pulsante **il Setup**, selezionare **Manutenzione**, **Cambia cartuccia**, quindi premere **OK**. Dopodiché, seguire le istruzioni a partire dal passaggio **3**.

Para sustituir un cartucho de tinta antes de que se agote, pulse el botón là Config, seleccione Mantenimiento y luego Cambiar cartucho y, a continuación, pulse OK. Después, siga las instrucciones desde el paso 3.

Para substituir um tinteiro antes deste estar vazio, pressione a tecla **17 Config.**, seleccione **Manutenção**, **Subst. Tinteiro** e, finalmente, pressione **OK**. De seguida, siga as instruções a partir do ponto **3**.
### Carta inceppata Atasco de papel Encravamento de papel

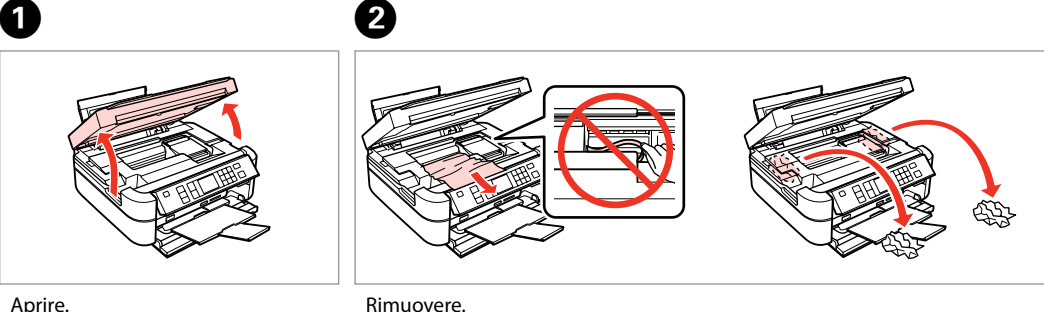

Aprire. Abra. Abra.

Sáquela. Retire.

3

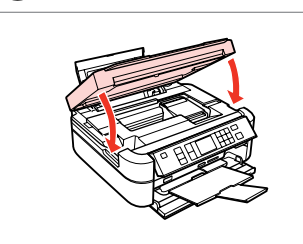

Chiudere. Cierre. Feche.

### Ø

Se rimane della carta vicino all'alimentatore posteriore, estrarla delicatamente.

Si queda papel cerca del alimentador posterior, sáquelo con cuidado.

Se ainda houver papel perto do alimentador posterior, retire-o com cuidado.

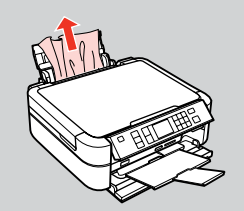

4

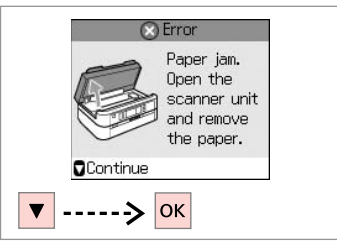

Controllare il messaggio. Compruebe el mensaje. Verifique a mensagem.

### Problemi di qualità di stampa/layout

IT

Problemas con la calidad/composición de la impresión

Problemas de qualidade de impressão/ esquema

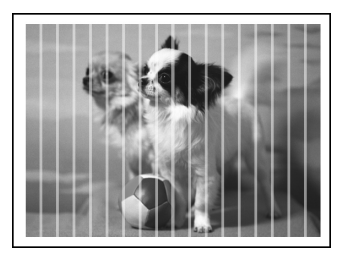

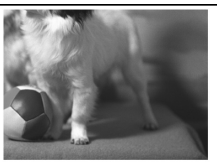

#### Provare le seguenti soluzioni a partire dall'alto. Per ulteriori informazioni, vedere la Guida utente in linea.

| Prob                                                     | olemi                                                                                                    | Nr. soluzione |  |  |  |  |
|----------------------------------------------------------|----------------------------------------------------------------------------------------------------|---------------|--|--|--|--|
| Pres                                                     | Presenza di strisce (linee chiare) nelle stampe o copie. <b>000000</b>                                                                                                    |               |  |  |  |  |
| Star                                                     | Stampe sfocate o macchiate. 000000                                                                                                    |               |  |  |  |  |
| Star                                                     | Stampe sbiadite o con parti vuote. 02300                                                                                                    |               |  |  |  |  |
| Stampe granulose. 6                                      |                                                                                                    |               |  |  |  |  |
| Presenza di colori errati o assenza di colore. <b>GO</b> |                                                                                                    |               |  |  |  |  |
| Dimensioni o posizione immagine errate.                  |                                                                                                    |               |  |  |  |  |
| Solu                                                     | ızioni                                                                                                    |               |  |  |  |  |
| 0                                                        | Assicurarsi che sia selezionato il tipo di carta corretto. 🗁 🏓 14                                                                                                    |               |  |  |  |  |
| 0                                                        | Assicurarsi che il lato stampabile (lato più bianco o più lucido) della carta sia rivolto nella direzione corre                                                                                                    | etta. 🗀 🌩 16  |  |  |  |  |
| 0                                                        | Quando si seleziona <b>Standard</b> o <b>Migliore</b> come impostazione di <b>Qualità</b> , selezionare <b>Off</b> come impostazione di <b>Bidirezionale</b> . La stampa bidirezionale diminuisce la qualità di stampa. <sup>CD</sup> + 28, 38, 48 |               |  |  |  |  |
| 4                                                        | Pulire la testina di stampa. □ → 54                                                                                                    |               |  |  |  |  |
| 6                                                        | Allineare la testina di stampa. □ → 56                                                                                                    |               |  |  |  |  |
| 6                                                        | Per pulire l'interno della stampante, effettuare una copia senza posizionare un documento sul piano di lettura. Per ulteriori informazioni, vedere la <b>Guida utente</b> in linea.                                                                |               |  |  |  |  |
| 0                                                        | Utilizzare le cartucce d'inchiostro entro sei mesi dall'apertura delle rispettive confezioni sotto vuoto. 🗅 🕈 68                                                                                                    |               |  |  |  |  |
| 8                                                        | Provare ad utilizzare cartucce di inchiostro originali Epson e carta consigliata da Epson.                                                                                                    |               |  |  |  |  |
| 9                                                        | Se appare un motivo moiré (tratteggio incrociato) nella copia, cambiare l'impostazione <b>Zoom</b> o muovere la posizione dell'originale.                                                                                                    |               |  |  |  |  |
| 0                                                        | Assicurarsi di selezionare l'impostazione corretta di <b>Formato carta, Layout, Espansione</b> e <b>Zoom</b> per la carta caricata.<br>□ → 28, 38, 48                                                                                              |               |  |  |  |  |
| 0                                                        | Assicurarsi di avere caricato la carta e che l'originale sia posizionato correttamente. 🗁 🕈 16, 22                                                                                                    |               |  |  |  |  |
| ø                                                        | Regolare la posizione di stampa CD/DVD se non è allineata. 🗁 🕈 18, 44                                                                                                    |               |  |  |  |  |
| ₿                                                        | Se le estremità della copia o della foto risultano tagliate, spostare leggermente l'originale dall'angolo.                                                                                                    |               |  |  |  |  |
| Ø                                                        | Pulire il piano di lettura. Vedere la <b>Guida utente</b> in linea.                                                                                                    |               |  |  |  |  |

ES

Pruebe las siguientes soluciones en el orden indicado. Si desea más información, consulte el **Manual de usuario** on-line.

| Prob                                                    | lemas                                                                                                    | Nº de solución |  |  |  |
|---------------------------------------------------------|----------------------------------------------------------------------------------------------------|----------------|--|--|--|
| Veo bandas (líneas claras) en las impresiones o copias. |                                                                                                    |                |  |  |  |
| La impresión está borrosa o manchada.                   |                                                                                                    |                |  |  |  |
| La in                                                   | La impresión es muy tenue o tiene zonas en blanco. <b>100000</b>                                                                                                    |                |  |  |  |
| La in                                                   | La impresión está desplazada. 6                                                                                                    |                |  |  |  |
| Salen los colores incorrectos o faltan colores.         |                                                                                                    |                |  |  |  |
| El ta                                                   | 00080                                                                                                    |                |  |  |  |
| Solu                                                    | ciones                                                                                                    |                |  |  |  |
| 0                                                       | Seleccione el tipo de papel correcto. 🗁 🏓 14                                                                                                    |                |  |  |  |
| 0                                                       | Compruebe que la cara imprimible (la cara más blanca o más satinada) del papel esté en la dirección co                                                                                              | rrecta. 🖾 🕈 16 |  |  |  |
| 8                                                       | Si selecciona la <b>Calidad</b> or <b>Estándar</b> u <b>Óptima</b> , seleccione <b>Desact</b> como ajuste de <b>Dos sentidos</b> . La impresión en dos sentidos tiene menos calidad. □ → 28, 38, 48 |                |  |  |  |
| 0                                                       | Limpie el cabezal de impresión. □ → 54                                                                                                    |                |  |  |  |
| 6                                                       | Alinee el cabezal de impresión. 🗆 🕈 56                                                                                                    |                |  |  |  |
| 6                                                       | Para limpiar el interior de la impresora, haga una copia sin colocar ningún documento en la superficie para documentos. Si desea más información, consulte el <b>Manual de usuario</b> on-line.     |                |  |  |  |
| 0                                                       | Use los cartuchos de tinta en los 6 meses posteriores a su desembalaje. 🗆 🌩 68                                                                                                    |                |  |  |  |
| 6                                                       | Intente usar cartuchos de tinta genuinos de Epson y el papel recomendado por Epson.                                                                                                    |                |  |  |  |
| 9                                                       | Si aparecen patrones de "moiré" (sombreados) en la copia, cambie el ajuste de <b>Zoom</b> o la posición del original.                                                                               |                |  |  |  |
| 0                                                       | Compruebe que ha seleccionado los ajustes de <b>Tamño papel, Composic, Expansión</b> y <b>Zoom</b> correctos para el papel cargado. □ → 28, 38, 48                                                  |                |  |  |  |
| 0                                                       | Confirme que ha colocado el papel y el original correctamente. □ → 16, 22                                                                                                    |                |  |  |  |
| ø                                                       | Ajuste la posición de impresión de CD/DVD si está desalineada. 🗁 🕈 18, 44                                                                                                    |                |  |  |  |
| ₿                                                       | Si los extremos de la copia o foto salen recortados, aleje un poco el original de la esquina.                                                                                                    |                |  |  |  |
| Ø                                                       | Limpie la superficie para documentos. Consulte el Manual de usuario on-line.                                                                                                    |                |  |  |  |

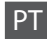

# Experimente as seguintes soluções começando pelo topo. Para mais informações, consulte o Guia do Utilizador interactivo.

| Problemas                                                                                                    | Solução n.º                                                                                                    |  |  |  |
|----------------------------------------------------------------------------------------------------|----------------------------------------------------------------------------------------------------|--|--|--|
| Vê faixas (linhas brancas) nas impressões ou cópias.                                                                                                    | 000909                                                                                                    |  |  |  |
| A impressão está esbatida ou manchada.                                                                                                    |                                                                                                    |  |  |  |
| A impressão está ténue ou tem falhas.                                                                                                    |                                                                                                    |  |  |  |
| A impressão tem grão.                                                                                                    |                                                                                                    |  |  |  |
| Vê cores incorrectas ou em falta. 00                                                                                                    |                                                                                                    |  |  |  |
| O tamanho ou a posição da imagem estão incorrectos.                                                                                                    |                                                                                                    |  |  |  |
| Soluções                                                                                                    |                                                                                                    |  |  |  |
| Certifique-se de que selecciona o tipo de papel correcto. □ → 14                                                                                                    |                                                                                                    |  |  |  |
| Certifique-se de que o lado imprimível (mais branco ou brilhante) do pap                                                                                                    | el está na direcção correcta. 🗁 🕈 16                                                                                                    |  |  |  |
| Quando seleccionar Padrão ou Melhor para a definição Qualid., seleccio<br>A impressão bidirecccional diminui a qualidade de impressão. □ → 28, 38                                                                                                    | Quando seleccionar <b>Padrão</b> ou <b>Melhor</b> para a definição <b>Qualid.</b> , seleccione <b>Desactiv.</b> para a definição <b>Bidireccional</b> .<br>A impressão bidirecccional diminui a qualidade de impressão. □ → 28, 38, 48 |  |  |  |
| Impe a cabeça de impressão. □ → 54                                                                                                    |                                                                                                    |  |  |  |
| In Alinhe a cabeça de impressão. □                                                                                                    | Alinhe a cabeça de impressão. 🗁 🕈 56                                                                                                    |  |  |  |
| Para limpar o interior da impressora, tire uma cópia sem colocar nenhum informações, consulte o <b>Guia do Utilizador</b> interactivo.                                                                                                    | Para limpar o interior da impressora, tire uma cópia sem colocar nenhum documento no vidro de digitalização. Para mais informações, consulte o <b>Guia do Utilizador</b> interactivo.                                                  |  |  |  |
| Gaste o tinteiro seis meses após a abertura da embalagem de vácuo.                                                                                                    | Gaste o tinteiro seis meses após a abertura da embalagem de vácuo. 🗂 🕈 68                                                                                                    |  |  |  |
| Image: Second state         Image: Second state         Image: Second state | Tente utilizar tinteiros Epson originais e o papel recomendado pela Epson.                                                                                                    |  |  |  |
| Se aparecer um padrão moiré (cruzado) na cópia, altere a definição Zoom                                                                                                    | Se aparecer um padrão moiré (cruzado) na cópia, altere a definição <b>Zoom</b> ou a posição do original.                                                                                                    |  |  |  |
| <ul> <li>Certifique-se que seleccionou as definições Form. Papel, Esquema, Expa</li> <li>□ → 28, 38, 48</li> </ul>                                                                                                    | Certifique-se que seleccionou as definições Form. Papel, Esquema, Expansão e Zoom correctas para o papel colocado.<br>□ → 28, 38, 48                                                                                                   |  |  |  |
| Certifique-se de que colocou o papel e o original correctamente. □ → 16,                                                                                                    | , 22                                                                                                    |  |  |  |
| Ø Ajuste a posição de impressão CD/DVD se esta não estiver correcta. □ →                                                                                                    | Ajuste a posição de impressão CD/DVD se esta não estiver correcta. □ → 18, 44                                                                                                    |  |  |  |
| B Se as extremidades da cópia ou fotografia estiverem cortadas, afaste ligei                                                                                                    | Se as extremidades da cópia ou fotografia estiverem cortadas, afaste ligeiramente o original do canto.                                                                                                    |  |  |  |
| Limpe o vidro de digitalização. Consulte o Guia do Utilizador interactivo                                                                                                    | Limpe o vidro de digitalização. Consulte o <b>Guia do Utilizador</b> interactivo.                                                                                                    |  |  |  |

Per contattare l'Assistenza clienti

Centro de Atención al cliente

Contactar a assistência a clientes Se non si è in grado di risolvere il problema tramite le informazioni della risoluzione dei problemi, contattare i servizi di assistenza clienti per informazioni di supporto. Le informazioni di contatto sull'assistenza clienti per la propria area sono reperibili nella Guida utente in linea o nella scheda di garanzia. Se tali informazioni non sono presenti, contattare il rivenditore del prodotto.

Si no resuelve el problema con las sugerencias de Solución de problemas, diríjase al servicio técnico de Atención al cliente. Encontrará los datos de contacto de la Atención al cliente de su zona en el Manual de usuario o la tarjeta de la garantía. Si no figura ninguno en la siguiente lista, diríjase al sitio donde compró su producto.

Se não conseguir resolver o problema com as informações de resolução de problemas, contacte o serviço de assistência a clientes. Pode obter o contacto da assistência a clientes da sua área no Guia do Utilizador interactivo ou no certificado de garantia. Se as informações não estiverem nesses documentos, contacte o fornecedor onde comprou o produto.

## IT Indice

| Α  |                                      |
|----|--------------------------------------|
|    | Adattamento cornice 38.48            |
|    | Allineamento della testina di stampa |
|    | Area di stampa CD/DVD, regolazione   |
|    | Area scansione                       |
| В  |                                      |
|    | backup della scheda di memoria60     |
|    | Bidirezionale                        |
| С  |                                      |
|    | Carta, caricamento16                 |
|    | Carta, inceppamenti73                |
|    | Carta spessa61                       |
|    | Carta supportata14                   |
|    | cartuccia inchiostro, sostituzione68 |
|    | Contrasto                            |
|    | Controllo ugelli                     |
|    | Copertina CD/DVD, stampa47           |
|    | Copia 2-up                           |
| _  | copia di documenti24                 |
| D  |                                      |
|    | Densità (impostazione copia)28       |
| _  | Display11                            |
| E  |                                      |
| -  | Espansione (stampa senza margini)    |
| F  |                                      |
|    | Filtro (Seppia, B/N)                 |
|    | Foglio di Indice                     |
|    | Formato carta                        |
|    | Formato vista                        |
| 1  | Fotocamera digitale, stampa da       |
| 1  | Impostazioni Pluotooth 61            |
|    | Impostazioni screen saver 61         |
|    | Inconsenti carta 73                  |
|    | Inceppamento, carta                  |
| 1  | Ingrandimento (magilo)               |
| -  | 28 38 48                             |
|    | Lingua modifica                      |
|    | Livelli 52.61                        |
|    | Luminosità 38.48                     |
| м  | Zarrinosita                          |
|    | Manutenzione 51                      |
|    | Messaggi di errore                   |
| N  | inessaggi al enore initiation i      |
|    | Nitidezza                            |
| 0  |                                      |
| ÷. | occhi rossi, correzione              |
|    | Ottimizza foto                       |
|    | Ottimizzazione                       |

#### Р

Q R

S

Т

v z

| PI.M                                    |            |
|-----------------------------------------|------------|
| Pannello                                | 8.11       |
| Pannello di controllo                   | 8.11       |
| PictBridge                              |            |
| Posizione di stampa CD/DVD, regolazione |            |
| Presentazione                           |            |
| pulizia, parte interna della stampante  | 74         |
| Qualità                                 |            |
| Ripristino colori                       | 42         |
| Ripristino di foto sbiadite             |            |
| Ripristino predefinite                  | 61         |
| Risoluzione dei problemi                | 63         |
| ritaglio                                | 8.12.33.45 |
| ritaglio foto                           | 8.33.45    |
| Saturazione                             |            |
| Scansione (copia documenti)             |            |
| Scheda memoria                          |            |
| Selezione per data (foto)               |            |
| Senza margini/Margini                   |            |
| simbolo data (Data)                     |            |
| Stampa bianco e nero                    |            |
| Stampa di foto                          |            |
| stampa seppia                           |            |
| Stato cartuccia                         | 52         |
| Tasti, Pannello di controllo            |            |
| Tipo carta                              | 14.28.38   |
| Visualizzazione miniature               |            |
| Zoom (copia)                            |            |
| Zoom (ritaglio)                         |            |
| -                                       |            |

## ES Índice

| Α   |                                                                   |
|-----|-------------------------------------------------------------------|
|     | Ajust al marco                                                    |
|     | Ajuste protec pantall                                             |
|     | Ajustes Bluetooth 61                                              |
|     | Alipoación del cabezal de impresión                               |
|     | Anneación del cabezal de impresión                                |
|     | Ampliar (recortar)                                                |
|     | Atascos de papel73                                                |
| Α   |                                                                   |
|     | Área escan                                                        |
|     | Área de impresión de CD/DVD. ajuste de                            |
| R   | ······                                                            |
| U   | Potopos papel de control 911                                      |
|     | botones, panel de control                                         |
| _   | Brillo                                                            |
| C   |                                                                   |
|     | Carátula de CD/DVD, impresión de47                                |
|     | Calidad                                                           |
|     | Cámara digital impresión desde 58                                 |
|     | cartucho de tinta cambio                                          |
|     |                                                                   |
|     | Composic                                                          |
|     | Config PictBridge                                                 |
|     | Contrast                                                          |
|     | Copia de documentos                                               |
|     | Copia 2-up                                                        |
|     | Copia seg tari memoria 60                                         |
| П   | copid seg talj memoria                                            |
| υ   |                                                                   |
|     | Densid copia (ajuste copia)                                       |
| _   | Dos sentidos                                                      |
| E . |                                                                   |
|     | Escanear (copia de documentos)                                    |
|     | Estado de cartuchos de tinta                                      |
|     | Expansión (impresión sin margen) 29 39 49                         |
| E   | Expansion (impresion sin margen) initiation initiation initiation |
| ÷., | Filtre (Senia Bull) 20.40                                         |
|     | Filtro (Sepia, Byiv)                                              |
|     | Formato presen                                                    |
| н   |                                                                   |
|     | Hoja índice                                                       |
| L   |                                                                   |
|     | Idioma cambio de 61                                               |
|     | Impr Bull 20 20 40                                                |
|     | 111pr ByN                                                         |
|     | Impresion de fecha (Fecha)                                        |
|     | Impresión de fotos32.34                                           |
|     | Impresión en sepia                                                |
| L   |                                                                   |
|     | limpieza interior de la impresora 75                              |
| М   |                                                                   |
| 141 | Mantaninianta                                                     |
|     | Mantenimiento                                                     |
|     | Mejorar                                                           |
|     | Mensajes de error64                                               |
|     |                                                                   |

| Nitidez                                    |             |
|--------------------------------------------|-------------|
| Nivl tinta                                 |             |
|                                            |             |
| ojos rojos, corrección de                  |             |
|                                            |             |
| P.I.M.                                     |             |
| Panel                                      | 8.11        |
| Papel, atascos                             | 73          |
| Papel, carga                               | 16          |
| Papel admitido                             | 14          |
| Papel grueso                               | 61          |
| Panel de control                           | 8.11        |
| PhotoEnhance                               |             |
| Posición de impresión de CD/DVD, ajuste de |             |
| Present contin                             |             |
|                                            |             |
| Recortar foto                              | 8.33.45     |
| Recorte (recortar)                         | 8.12.33.45  |
| Recuperar ajustes predet                   | 61          |
| Restaurar fotos desvaídas                  |             |
| Restauración del color                     | 42          |
|                                            |             |
| Saturación                                 |             |
| Seleccionar por fecha (fotografía)         |             |
| Sin margen/Con márgens                     |             |
| Solución de problemas                      | 63          |
|                                            |             |
| Tamño papel                                |             |
| Tarjeta de memoria                         | 20          |
| Test inyectr                               |             |
| Tipo papel                                 | 15.29.39.49 |
|                                            |             |
| Visor                                      | 11          |
| Vistas en miniatura                        | 8           |
|                                            |             |
| Zoom (copia)                               | 8.29        |
| Zoom (recorte)                             |             |

Ν

O P

R

S

т

۷

Ζ

## PT Índice

| Α   |                                                      |            |
|-----|------------------------------------------------------|------------|
|     | Aiustar moldura                                      |            |
|     | Alinhar a cabeca de impressão                        |            |
|     | Ampliar (cortar)                                     |            |
|     | aparar (cortar)                                      | 8 12 33 45 |
| Á   |                                                      |            |
|     | Área de impressão CD/DVD, ajustar                    |            |
|     | Área digitalização                                   |            |
| В   |                                                      |            |
|     | Bidireccional                                        | 40         |
|     | Brilho                                               |            |
| С   |                                                      |            |
|     | Capa de CD/DVD, imprimir                             | 47         |
|     | Câmara digital, impressão a partir de                |            |
|     | carimbo da data (Data)                               | 35.40.50   |
|     | Cartão de memória                                    | 20         |
|     | Configuração PictBridge                              |            |
|     | Contraste                                            | 40.50      |
|     | Cópia 2-up                                           |            |
|     | cópia de seguranca cartão de memória                 |            |
|     | copiar documentos                                    |            |
|     | cortar fotografia                                    |            |
| D   |                                                      |            |
| -   | Def. Bluetooth                                       |            |
|     | Def Protecção Ecrã                                   | 62         |
|     | Densidade (definição de cópia)                       | 30         |
|     | Digitalização (cópia de documentos)                  | 24         |
| F   | Bigitanzação (copia de documentos) minimum           |            |
| -   | Encravamentos papel                                  | 73         |
|     | Esquema                                              | 30.40.50   |
|     | Estado dos tinteiros                                 | 52         |
|     | Estado dos tintenos                                  | 30 / 0 50  |
| F   | Expansio (impressuo seni margens)                    |            |
| ÷., | Filtro (Sénia P&B)                                   | 40 50      |
|     | Folha de índice                                      | 34         |
|     | Formato Papel                                        | 30 40 50   |
|     | Formato visor                                        | 8          |
| 1   |                                                      |            |
| ÷., | Impressão P&B                                        | 30 40 50   |
|     | impressão r abiinimitation de la compressão regelera | 40.50      |
|     | Imprimir fotografias                                 | 32 34      |
| 1   |                                                      |            |
| 5   | limpar interior da impressora                        | 76         |
|     | limpa, intenor da impressora                         |            |
| м   | Lingua, anelai                                       |            |
| 141 | Manutonção                                           | 51         |
|     | Molborar                                             | 40.50      |
|     | Mensagens de erro                                    |            |
| N   | mensagens de eno                                     | 04         |
|     |                                                      |            |

| Nitidez                                      |
|----------------------------------------------|
| olhos vermelhos, correcção40.50              |
| P.I.M                                        |
| Painel                                       |
| Painel de controlo 8.11                      |
| Papel, colocar16                             |
| Papel, encravamentos73                       |
| Papel compatível14                           |
| Papel Espes62                                |
| PhotoEnhance40.50                            |
| Posição de impressão CD/DVD, ajustar27.46.76 |
| Qualidade                                    |
|                                              |
| Repor Predefinições                          |
| Reprod. Apresent40                           |
| Resolução de problemas63                     |
| Restaurar cor42                              |
| Restaurar fotografia esbatida42.50           |
|                                              |
| Saturaçao                                    |
| Seleccionar por Data (foto)                  |
| Sem margens/Com margens                      |
| Teclas painel de controlo 811                |
| tinteiro substituir                          |
| Tipo Papel 15 30 40                          |
| протарет                                     |
| Verif. Jactos                                |
| Visualizador                                 |
| Visualizar miniaturas                        |
| Zoom (cónia) 8 30                            |
| Zoom (corte)                                 |
| · · · · · · · · · · · · · · · · · · ·        |

O P

Q R

S

т

۷

Ζ

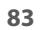

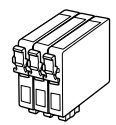

I formati delle cartucce disponibili variano a seconda dell'area di residenza. Los tamaños de cartucho de tinta disponibles dependen de la región. O tamanho dos tinteiros disponíveis varia consoante as regiões.

|                                                   |   | ВК                                 | С                                  | М                                  | Y                                  | LC                                 | LM                                 |
|---------------------------------------------------|---|------------------------------------|------------------------------------|------------------------------------|------------------------------------|------------------------------------|------------------------------------|
| Epson<br>Stylus                                   | Y | T0801                              | T0802                              | T0803                              | T0804                              | T0805                              | T0806                              |
| PX650<br>Series * <sup>1</sup>                    | 0 | T0791                              | T0792                              | T0793                              | T0794                              | T0795                              | T0796                              |
| Epson Stylus Photo<br>TX650 Series * <sup>2</sup> |   | 82N<br>(T0821N)<br>81N<br>(T0811N) | 82N<br>(T0822N)<br>81N<br>(T0812N) | 82N<br>(T0823N)<br>81N<br>(T0813N) | 82N<br>(T0824N)<br>81N<br>(T0814N) | 82N<br>(T0825N)<br>81N<br>(T0815N) | 82N<br>(T0826N)<br>81N<br>(T0816N) |
| IT                                                |   | Nero                               | Ciano                              | Magenta                            | Giallo                             | Ciano chiaro                       | Magenta chiaro                     |
| ES                                                |   | Negro                              | Cian                               | Magenta                            | Amarillo                           | Cian claro                         | Magenta claro                      |
| РТ                                                |   | Preto                              | Ciano                              | Magenta                            | Amarelo                            | Ciano claro                        | Magenta claro                      |

\*1 Per la serie PX650, Epson consiglia le cartucce di inchiostro T080 per un uso di stampa normale.

- \*2 Per la serie TX650, i numeri di cartuccia di inchiostro tra parentesi potrebbero venire visualizzati a seconda dell'area di residenza.
- \*1 Para la serie PX650 Series, Epson recomienda los cartuchos de tinta T080 para una frecuencia de impresión normal.
- \*2 Para la serie TX650, en algunos sitios no se muestra el número de cartucho de tinta entre paréntesis.
- \*1 Quanto à Série PX650, a Epson recomenda os tinteiros T080 para uma impressão normal.
- \*2 Quanto à Série TX650, os números dos tinteiros dentro de parêntesis podem aparecer consoante o país.

Come ottenere ulteriori informazioni

Para más información

Obter mais informações

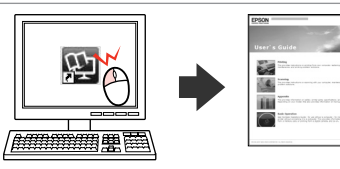

Copyright © 2009 Seiko Epson Corporation. All rights reserved. Printed in XXXXXX

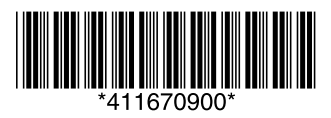